# C C T V F A Q

ネットワークレコーダ INR-1208/INR - 1216 編

更新:2025/01/29

| 目 | 次  |
|---|----|
|   | シヽ |

| 1. | IN     | R-1208P、INR-1216P1                                   |
|----|--------|------------------------------------------------------|
|    | 1-1    | 本体前面・・・・・・・・・・・・・・・・・・・・・・・・・・・・・・・・・・・・             |
|    | 1-2    | 本体背面 ······2                                         |
|    | 1-3    | パスワード・ユーザー名の初期設定値・・・・・・・・・・・・・・・・・・・・・・・・・・・・・・3     |
|    | 1-4    | ログインモードの変更・・・・・・ 4                                   |
|    | 1-5    | パターンロックを無効にする・・・・・.5                                 |
|    | 1-6    | パスワード変更・・・・・・7                                       |
|    | 1 - 7  | 電源を切る・・・・・・9                                         |
|    | 1-8    | 再起動する・・・・・・11                                        |
|    | 1-9    | ライブ映像画面・・・・・・13                                      |
|    | 1-10   | ライブ映像に表示されるアイコン・・・・・ 14                              |
|    | 1-11   | カメラツールバー・・・・・・・・・・・・・・・・・・・・・・・・・・・・15               |
|    | 1-12   | メニューバーの説明・・・・・ 17                                    |
|    | 1-13   | 音声を聞く                                                |
|    | 1-14   | PTZ 制御 ····· 20                                      |
|    | 1-15   | 録画映像の再生・・・・・ 22                                      |
|    | 1-16   | 録画映像のバックアップ手順1 · · · · · · · · · · · · · · · · · · · |
|    | 1 - 17 | 録画映像のバックアップ手順2 · · · · · · · · · · · · · · · · · · · |
|    | 1-18   | 保存されたバックアップデータの再生・・・・・ 37                            |
|    | 1-19   | USBメモリーをフォーマットする ・・・・・ 39                            |
|    | 1-20   | レコーダーの時刻設定・・・・・ 41                                   |
|    | 1-21   | 自動ログアウト時間の設定・・・・・・43                                 |
|    | 1-22   | 4Kの解像度を 2Kの解像度に戻す ····· 45                           |
|    | 1-23   | 4Kの解像度を 2Kの解像度に戻す(2) ····· 47                        |
|    | 1-24   | HDD の状態を確認する ····· 50                                |
|    | 1-25   | IPD-BX210、IPD-PT210のライブ映像が正常に表示されない ・・・・・ 52         |
|    | 1-26   | 多画面から単画面に切り替えた時に、直ぐに映像が表示されない・・・・・54                 |
|    | 1-27   | 再起動すると動き検出が OFF になる                                  |
|    | 1-28   | ライブ多画面表示で映像が遅れる、乱れる、表示されない・・・・・・57                   |
|    | 1 - 29 | 記録時間・・・・・・・・・・59                                     |

# 1. INR-1208P、INR-1216P

# 1-1 本体前面

## INR-1216P

| Ikegami |           |               |
|---------|-----------|---------------|
|         | 0-0520700 | (REC NET PWR) |

INR-1208P

| [ [kægami] |               |
|------------|---------------|
|            | (REC NET PWR) |

# 右下拡大

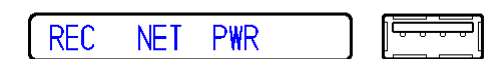

- REC
   録画中は青点灯。
- (2) NETカメラや PC に接続時は青点灯。
- (3) PWR電源が ON 時に青点灯。
- (4) USB 端子USB メモリーや USB マウス接続用。

#### 1-2 本体背面

INR-1216P

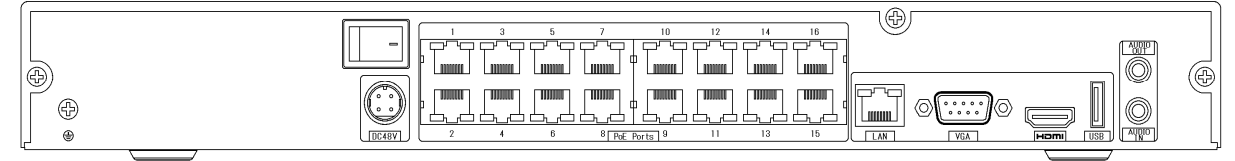

#### INR-1216P

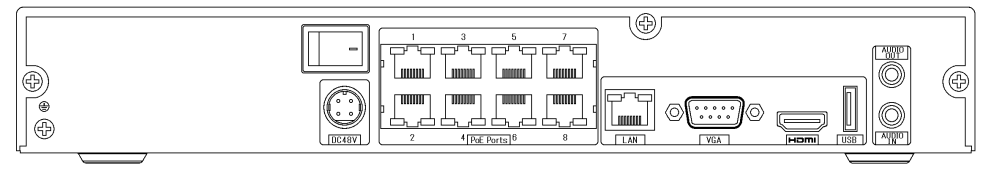

拡大

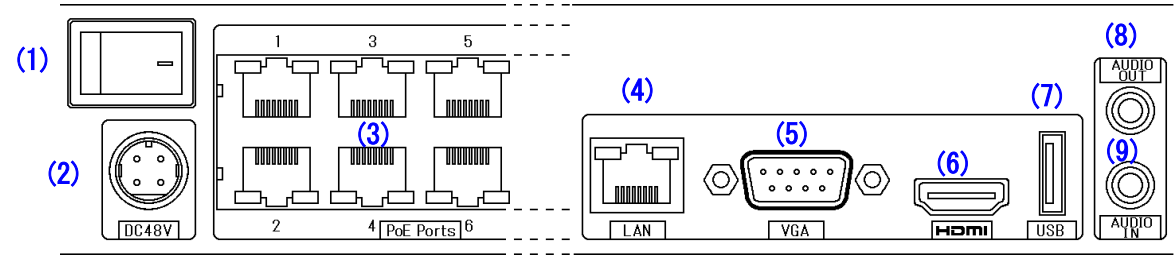

- (1) 電源スイッチ
   [-]側に倒すと ON。
- (2) 電源入力 付属の AC アダプターより DC48V~DC54V を接続。
- (3) PoE 端子
   INR-1216P は 16 ポート、INR-1208P は 8 ポート。
   IEEE802.3af
- (4) LAN 端子PC や他のネットワークに接続。
- (5) VGA 端子HDMI 端子と同じ映像を出力。
- (6) HDMI 端子
   1024x768、1280x1024、1920x1080、3840x2160の設定可能。
   3840x2160(4K)は対応していないモニターがあるので、注意。
- (7) USB 端子USB メモリーや USB マウス接続用。
- (8) 音声出力端子ライブの音声、再生映像の音声を出力。RCA 端子。
- (9) 音声入力端子RCA 端子。サポート外。

1-3 パスワード・ユーザー名の初期設定値

メニューを表示させるためにはパスワードが必要。 初期設定値は以下。

ユーザー名: admin パスワード: admin123 クループ:管理者、ローカル、ネットワーク

ログインの手順は以下。

(1) ログインする。

メニューバーは画面下に表示される。 全画面表示の場合は常時は表示されないが、カーソルを画面下に移動すると表示される。 ログイン前は左端のスタートボタン以外は無効となっている。

| メニューバー左端のスタートボタンをクリックする。<br>ログインを選択する。                                                                                                    | 88 |                   |                  |
|----------------------------------------------------------------------------------------------------|----|-------------------|------------------|
| B クインを選択する。                                                                                                    |    | メニューバー左端のスタートボタンを | <b>シ</b> クリックする。 |
| <ul> <li>admin</li> <li>admin</li> <li>スマート検知</li> <li>検索とバックアップ</li> <li>再生</li> <li>設定</li> <li>プログイン</li> <li>終了</li> <li>スタート</li> <li>エタート</li> <li>エタート</li> </ul>                                                                                                    |    | ログインを選択する。        |                  |
| admin         ③ スマート検知         ④ 検索とバックアップ         ④ 再生         ③ 設定         ⑦ ログイン         ● 終了                                                                                                    |    | 2                 |                  |
| <ul> <li>● スマート検知</li> <li>● 検索とバックアップ</li> <li>● 再生</li> <li>② 設定</li> <li>● ログイン</li> <li>● 終了</li> <li>● スタート</li> <li>● ○ ○ ○ ○ ○ ○ ○ ○ ○ ○ ○ ○ ○ ○ ○ ○ ○ ○ ○</li></ul>                                                                                                    |    | admin             |                  |
| <ul> <li>Q 検索とバックアップ</li> <li>● 再生</li> <li>② 設定</li> <li>⑦ ログイン</li> <li>● MARCE</li> <li>● MARCE</li></ul> |    | 🛞 スマート検知          |                  |
| <ul> <li>▶ 再生<br/>② 設定 </li> <li>● ログイン </li> <li>● 終了 </li> <li>● スタート </li> <li>● ○ ○ ○ ○ ○ ○ ○ ○ ○ ○ ○ ○ ○ ○ ○ ○ ○ ○ ○</li></ul>                                                                                                    |    | 🔍 検索とバックアップ       |                  |
|                                                                                                    |    | ▶ 再生              | (A- 1)           |
|                                                                                                    |    | 🔅 設定              |                  |
|                                                                                                    |    | רילם 🖓            |                  |
| R R R R R R R R R R R R R R R R R R R                                                                                                    |    | 🖒 終了              |                  |
|                                                                                                    |    | <mark>──</mark> ▼ |                  |

(2) ログイン画面が表示される。

パスワード表示にチェックを入れると、入力ミスを気付き易い。 パスワード入力欄をクリックすると下に仮想キボードが表示される。

| ログイン               |        |   |   |   |   |   |   |   |     |                        |
|--------------------|--------|---|---|---|---|---|---|---|-----|------------------------|
|                    |        |   |   |   |   |   |   |   |     |                        |
| ユーザー名 admin 💙      |        |   |   |   |   |   |   |   | Ent | er                     |
| パスワード admin123     | 1      | 2 | 3 | 4 | 5 | 6 | 7 | 8 | 9   | 0                      |
| ☑ パスワード表示          | q      | w | е | r | t | У | u | i | 0   | р                      |
|                    | а      | S | d | f | g | h | i | k | 1   | $\langle \mathbf{X}  $ |
|                    | 습<br>a | z | × | С | v | b | n | m | <-  | _                      |
| パスワード復旧 ログイン キャンセル | E      | N |   | · |   |   | 0 |   | #   | ?!                     |

- (3) 仮想キーボードでパスワードを入力後、[Enter]をクリックする。 仮想キーボードが消える。
- (4) ログイン画面の[ログイン]をクリックする。

1-4 ログインモードの変更

ログインモードにはパスワードとパターンロックの2種類ある。 ログイン画面は前回ログインしたときのログインモードで表示される。

(1) パスワード

パスワードを入力してログインする。 [ログインモード変更]をクリックすると、パターンロックに切り替わる。

| ログイン   |                        |  |  |  |  |  |  |
|--------|------------------------|--|--|--|--|--|--|
|        |                        |  |  |  |  |  |  |
| ユーザー名  | admin 🗸                |  |  |  |  |  |  |
| パスワード  | パスワード入力                |  |  |  |  |  |  |
|        | □ パスワード表示              |  |  |  |  |  |  |
|        | □ 自動ログイン               |  |  |  |  |  |  |
| ログインモー | *変更 パスワード復旧 ログイン キャンセル |  |  |  |  |  |  |

(2) パターンロック

予め登録したパターンをドラッグしてログインする。 [ログインモード変更]をクリックすると、パスワードに切り替わる。

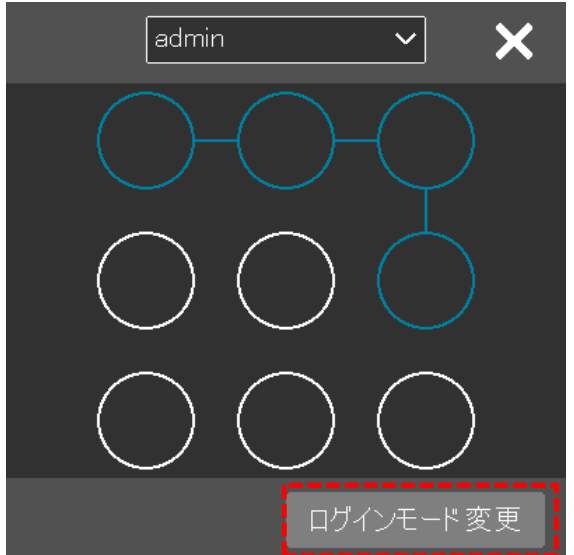

- 1-5 パターンロックを無効にする
- (1) ログインする。

| 🔔 📴                        |        | 🔷 🔒                |
|----------------------------|--------|--------------------|
| admin                      |        | admin              |
| 🛞 スマート検知                   |        | 💮 スマート検知           |
| 🔍 検索とバックアップ                |        | <b>Q</b> 検索とバックアップ |
| ▶ 再生                       | (告 (冊) | ▶ 再生               |
| 🔅 設定                       |        | 🔅 設定               |
| <b>ר</b> קם <mark>ף</mark> | •      | אלידעם 🔎           |
| ● 終了 スタート                  |        | 🕐 終了               |
|                            |        |                    |

(2) パスワード入力

ログイン画面のパスワード表示にチェックを入れる。(入力ミスを防ぐため。) パスワード入力欄をクリックすると、キーボードが表示される。 パスワードを入力する。パスワード初期値は「admin123」。 パスワードを入力後、[Enter]をクリックする。 [ログイン]をクリックする。

| ユーザー名 admin v       |                    | Enter         |
|---------------------|--------------------|---------------|
| パスワード admin123      | 1 2 3 4 5 6 7 8    | 90            |
| ☑ パスワード表示           | qwertyu i          | о р           |
|                     | as df <b>g</b> hik | $ $ $\propto$ |
|                     | ੰarz x c v b n m   |               |
| パスワード 復旧 ログイン キャンセル | EN . @.            | <b>#</b> ?!   |

(3) スタートボタンをクリックし[設定]を選択する。

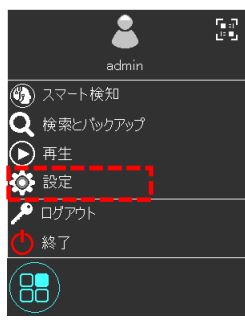

(4) 設定メニューのユーザー編集をクリックする。

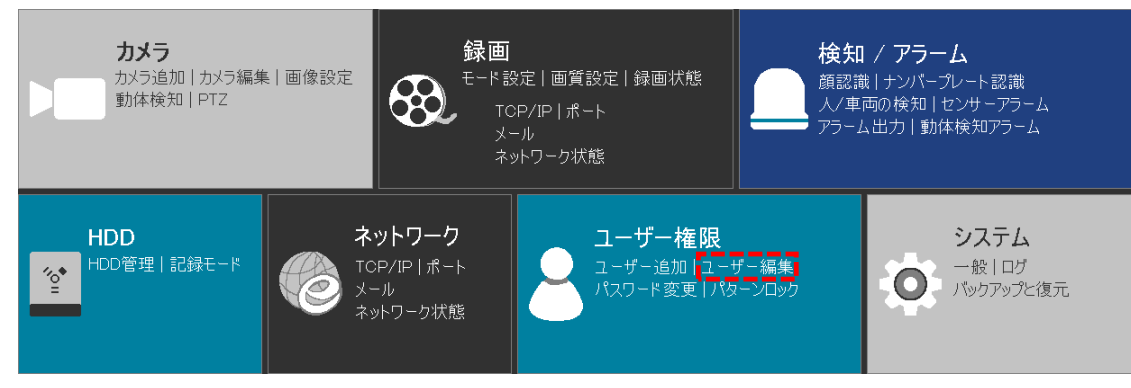

- (5) ユーザー編集画面が表示される。
- (6) 編集をクリックすると、下にボタンが表示される。
- (7) パターンロック修正をクリックする。

| 🔒 ユーザー権限                      |                          |       |        | ブ画面        |  | 録画  | 検知/アラーム   | HDD     |        |         |         | ×   |
|-------------------------------|--------------------------|-------|--------|------------|--|-----|-----------|---------|--------|---------|---------|-----|
| ♣ ユーザー                        |                          |       |        |            |  |     |           |         |        |         |         |     |
| ユーザー追加   ユーザー編集 ゝ<br>権限グループ編集 |                          |       |        |            |  |     |           | ユーザー検   | 索      |         | ۹       | ] + |
|                               | ユーザー:adminオ              | 権限    |        |            |  |     | ユーザー名     | グループ    |        | 編集      | 削除      |     |
| 許可・不許可以入り                     | 設定                       |       |        |            |  |     | admin     | 管理者     |        | $\odot$ | <b></b> |     |
| ログアウト 時プレビュー                  | 🗸 ローカルカ:                 |       | 🗸 UE-H |            |  | 177 | ペワード変更 パタ | ーンロック修正 | ユーザー編集 | 秘密の質問編集 |         |     |
| ネット・ワークセキュリティ<br>パスワードセキュリティ  | 🗸 HDD                    |       | ✔ 検知/  |            |  |     |           |         |        |         |         |     |
|                               | ✓ ネットワー!                 | ל     | 🗸 スケジ: |            |  |     |           |         |        |         |         |     |
| ♣ ユーザー状態                      | ✔ 録画     ✔ 『             |       |        | ✔ ローカルシステム |  |     |           |         |        |         |         |     |
| オンラインユーサー                     | ✔ リモートシステム ✔ サンプルデーターペース |       |        |            |  |     |           |         |        |         |         |     |
|                               | 🗸 ユーザー権                  | 霍限    |        |            |  |     |           |         |        |         |         |     |
|                               | 機能                       |       |        |            |  |     |           |         |        |         |         |     |
|                               | ✓ リモートロ:                 |       | ✓ 音声道  | 重話         |  |     |           |         |        |         |         |     |
|                               |                          | ローカル  | リモート   |            |  |     |           |         |        |         |         |     |
|                               | カメラ                      | プレビュー | 検索と再生  | 検索と.       |  |     |           |         |        |         |         |     |
|                               | IPDP1250                 | 32    |        |            |  |     |           |         |        |         |         |     |
|                               |                          |       |        |            |  |     |           |         |        |         |         |     |
|                               |                          |       |        |            |  |     |           |         |        |         |         |     |
|                               |                          |       |        |            |  |     |           |         |        |         |         |     |
|                               | <                        |       |        |            |  | >   |           |         |        |         |         |     |

- (8) パターンロック修正画面が表示される。
- (9) パスワードを入力する。パスワード初期値は「admin123」。
- (10) パターンロック有効のチェックを外す。
- (11) OK をクリックする。
- (12) 画面が閉じて完了。

|                     | パターンロック修正              | ×     |
|---------------------|------------------------|-------|
| 現在のパスワード<br>パターンロック | ◆•••••••<br>□ 有効<br>編集 |       |
|                     | ОК                     | キャンセル |

- 1-6 パスワード変更
- (1) ログインする。

| <b>–</b> 5.3  |         | 🔶 n.a.             |
|---------------|---------|--------------------|
| 👗 🎽           |         |                    |
| admin         |         | admin              |
| 🚯 スマート検知      |         | 🏐 スマート検知           |
| Q 検索とバックアップ   |         | <b>Q</b> 検索とバックアップ |
| ▶ 再生          |         | ▶ 再生               |
| 💽 設定          | 像無し<br> | 🔅 設定               |
| <b>・</b> ログイン |         | ₽ ログアウト            |
| ○ 終了 スタート     |         | ● 終了               |
|               |         |                    |

(2) パスワード入力

ログイン画面のパスワード表示にチェックを入れる。(入力ミスを防ぐため。) パスワード入力欄をクリックすると、キーボードが表示される。 パスワードを入力する。パスワード初期値は「admin123」。 パスワードを入力後、[Enter]をクリックする。 [ログイン]をクリックする。

| ロクイン                |        |   |   |   |   |   |   |   |     |                      |
|---------------------|--------|---|---|---|---|---|---|---|-----|----------------------|
|                     |        |   |   |   |   |   |   |   |     |                      |
| ユーザー名 admin V       |        |   |   |   |   |   |   |   | Ent | er                   |
| パスワード admin123      | 1      | 2 | 3 | 4 | 5 | 6 | 7 | 8 | 9   | 0                    |
| ☑ パスワード表示           | q      | w | е | r | t | У | u | i | 0   | р                    |
|                     | а      | s | d | f | g | h | i | k | T   | $\langle \mathbf{X}$ |
|                     | ੇ<br>a | z | × | С | v | b | n | m | ¢   |                      |
| パスワード 復旧 ログイン キャンセル | E      | N |   | · |   |   | 0 |   | #   | ?!                   |

(3) スタートボタンをクリックし[設定]を選択する。

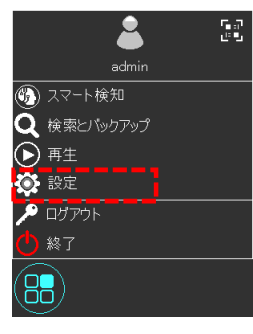

(4) 設定メニューのユーザー編集をクリックする。

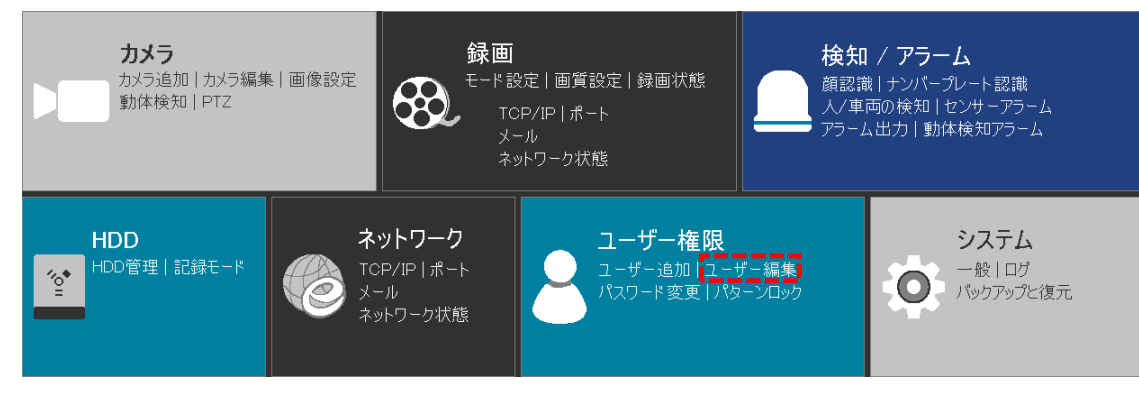

- (5) ユーザー編集画面が表示される。
- (6) 編集をクリックすると、下にボタンが表示される。
- (7) パスワード変更をクリックする。

| 💄 ユーザー権限                    |             |       |        | ブ画面 | 録画  | 検知/アラーム | A HDD     |        |         |    | × |
|-----------------------------|-------------|-------|--------|-----|-----|---------|-----------|--------|---------|----|---|
| ♣ ユーザー                      |             |       | 編集     |     |     |         |           |        |         |    |   |
| ユーザー追加 ユーザー編集 ><br>権限グループ編集 |             |       |        |     |     |         | ユーザー検     | 索      |         | ٩  | + |
|                             | ユーザー:adminネ | 権限    |        |     |     | ユーザー名   | グループ      |        | 編集      | 削除 |   |
| 許可・不許可以入り                   | 設定          |       |        |     |     | admin   | 管理者       |        | $\odot$ | â  |   |
| ログアウト 時プレビュー                | 🗸 ローカルカ     |       | ✓ リモート |     | 172 | ワード変更   | パターンロック修正 | ユーザー編集 | 秘密の質問編集 |    |   |
| ネットワークセキュリティ<br>パスワードセキュリティ | 🗸 HDD       |       | ✔ 検知/  |     |     |         |           |        |         |    |   |
| •                           | ✓ ネットワー     |       | 🗸 スケジ  |     |     |         |           |        |         |    |   |
| 🚢 ユーザー状態                    | ✔ 録画        |       | 🗸 ローカ  |     |     |         |           |        |         |    |   |
| オンラインユーサー                   | ✓ リモートシ:    |       | 🗸 サンプ  |     |     |         |           |        |         |    |   |
|                             | 🗸 ユーザー梢     | 崔限    |        |     |     |         |           |        |         |    |   |
|                             | 機能          |       |        |     |     |         |           |        |         |    |   |
|                             | ✓ リモートロ     | ザイン   | ✔ 音声;  | 直話  |     |         |           |        |         |    |   |
|                             |             | ローカル  | リモート   |     |     |         |           |        |         |    |   |
|                             | カメラ         | プレビュー | 検索と再生  | 検索と |     |         |           |        |         |    |   |
|                             | IPDP1250    | オン    |        |     |     |         |           |        |         |    |   |
|                             |             |       |        |     |     |         |           |        |         |    |   |
|                             |             |       |        |     |     |         |           |        |         |    |   |
|                             |             |       |        |     |     |         |           |        |         |    |   |
|                             | <           |       |        |     | > L |         |           |        |         |    |   |

- (8) パスワード変更画面が表示される。
- (9) [パスワード表示]にチェックを入れる。
- (10) 現在のパスワードを入力する。
- (11) 新パスワード、パスワード確認に新しいパスワードを入力する。 新パスワードは英字、数字混在で、8文字以上であること。
- (12) OK をクリックする。

|          | パスワード変更   | ×      |
|----------|-----------|--------|
|          |           |        |
| 現在のパスワード | admin123  | ]      |
| 新パスワード   | admin111  | )      |
|          |           | ו<br>ו |
| パスワード 確認 | admin111  | J      |
|          | ▶ パスワード表示 |        |
|          |           |        |
|          |           |        |
|          | OK :      | キャンセル  |

- (13) パスワードが変更され、設定画面が閉じて、ログアウトする。
- (14) 次回ログインする場合は、新しいパスワードでなければログインできない。

- 1-7 電源を切る
- (1) ログインする。

| 💄 📴                      |             | 👗 💽         |
|--------------------------|-------------|-------------|
| admin                    |             | admin       |
| 🛞 スマート検知                 |             | 💮 スマート検知    |
| Q 検索とバックアップ              |             | Q 検索とバックアップ |
| ▶ 再生                     | (Are Arres) | ▶ 再生        |
| 🔅 設定                     |             | 🔅 設定        |
| • <mark>•</mark> •• ログイン |             | 🔎 ログアウト     |
| ○終了 スタート                 |             | ● 終了        |
|                          |             |             |

(2) パスワード入力

ログイン画面のパスワード表示にチェックを入れる。(入力ミスを防ぐため。) パスワード入力欄をクリックすると、キーボードが表示される。 パスワードを入力する。パスワード初期値は「admin123」。 パスワードを入力後、[Enter]をクリックする。 [ログイン]をクリックする。 ログイン

| ログイン               |        |   |   |   |   |   |   |   |     |                      |
|--------------------|--------|---|---|---|---|---|---|---|-----|----------------------|
|                    |        |   |   |   |   |   |   |   |     |                      |
| ユーザー名 admin V      |        |   |   |   |   |   |   |   | Ent | er                   |
| パスワード admin123     | 1      | 2 | 3 | 4 | 5 | 6 | 7 | 8 | 9   | 0                    |
| ☑ パスワード表示          | q      | w | е | r | t | У | u | i | 0   | р                    |
|                    | а      | s | d | f | g | h | i | k | 1   | $\langle \mathbf{X}$ |
|                    | 습<br>a | Z | × | С | v | b | n | m | ¢   |                      |
| パスワード復旧 ログイン キャンセル | El     | N |   | L |   |   | 0 |   | #   | ?!                   |

(3) スタートボタンをクリックし終了を選択する。

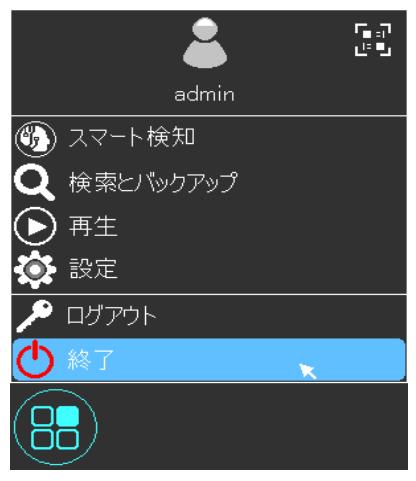

(4) 終了の確認画面が表示される。終了を選択し 0K をクリックする。

| 終了                                   |    | × |
|--------------------------------------|----|---|
| 何を希望ですか?<br>○ ログアウト<br>○ 再起動<br>○ 終了 |    |   |
|                                      | ок |   |

(5) 管理者権限認証画面が表示される。

| ューザー名、 | パスワー | ドを入力し、 | OK をク | リック | 'する。 |
|--------|------|--------|-------|-----|------|
|--------|------|--------|-------|-----|------|

| 管     | 理者権限認調 | 証  |       | × |
|-------|--------|----|-------|---|
|       |        |    |       | · |
| ユーザー名 | admin  |    |       |   |
| パスワード | ••••   |    |       |   |
|       |        |    |       |   |
|       |        | ок | キャンセル |   |

(6) 終了していますのメセージが表示される。

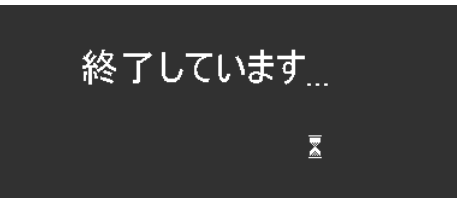

(7) 安全に電源を切って下さいのメセージが表示される。この状態でシステムは終了してる。メイン電源は入ったまま。

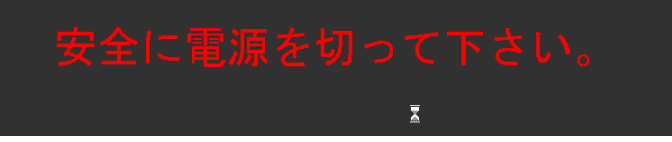

- (8) 停電前のシャットダウンであれば、この状態で良い。停電から復旧したら、なにもせずに電源が復旧する。
- (9) 完全に電源を切る場合は、本体背面のメイン電源スイッチを切る。[-]マークの逆側に倒せば切れる。

| ľ |   |                                            |  |
|---|---|--------------------------------------------|--|
|   | • | ╝║╘┰┶┶┰┶┶┶╋┺┰┙╘┰┷╘┰┷╘┰┷╽║┉┉║╺║┈┄           |  |
| l |   | C48V] 2 4 6 8 PoE Ports 9 11 13 15 LAN VGA |  |

(10) メイン電源スイッチを切った後の起動は、メイン電源スイッチを入れる。[-]マーク側に倒せば入る。

- 1-8 再起動する
- (1) ログインする。

| 🔔 📴                                                     |           | 💄 💽         |
|---------------------------------------------------------|-----------|-------------|
| admin                                                   |           | admin       |
| 🛞 スマート検知                                                |           | 🛞 スマート検知    |
| Q 検索とバックアップ                                             |           | Q 検索とバックアップ |
| ▶ 再生                                                    | 1/2. /107 | ▶ 再生        |
| 🔅 設定                                                    |           | 🔅 設定        |
| <ul> <li>・・・・・・・・・・・・・・・・・・・・・・・・・・・・・・・・・・・・</li></ul> |           | 🔎 ロヴアウト     |
| ○ 終了 スタート                                               |           | () 終了       |
|                                                         |           |             |

(2) パスワード入力

ログイン画面のパスワード表示にチェックを入れる。(入力ミスを防ぐため。) パスワード入力欄をクリックすると、キーボードが表示される。 パスワードを入力する。パスワード初期値は「admin123」。 パスワードを入力後、[Enter]をクリックする。 [ログイン]をクリックする。 ログイン

| ログイン               |        |   |   |   |   |   |   |   |     |                        |
|--------------------|--------|---|---|---|---|---|---|---|-----|------------------------|
|                    |        |   |   |   |   |   |   |   |     |                        |
| ユーザー名 admin V      |        |   |   |   |   |   |   |   | Ent | er                     |
| パスワード admin123     | 1      | 2 | 3 | 4 | 5 | 6 | 7 | 8 | 9   | 0                      |
| ☑ パスワード表示          | q      | w | е | r | t | У | u | i | 0   | р                      |
|                    | а      | s | d | f | g | h | i | k | 1   | $\langle \mathbf{X}  $ |
|                    | 습<br>a |   | × | с | v | b | n | m | ¢   |                        |
| パスワード復旧 ログイン キャンセル | EI     | N |   | I |   |   | 0 |   | #   | ?!                     |

(3) スタートボタンをクリックし終了を選択する。

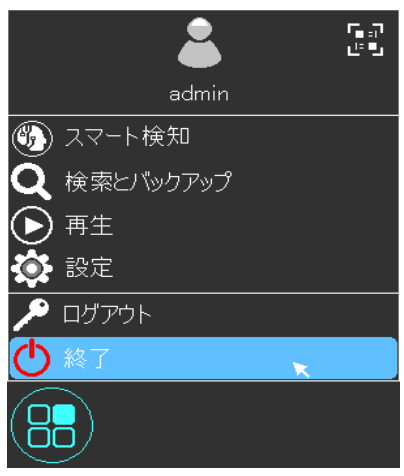

(4) 終了の確認画面が表示される。再起動を選択し0Kをクリックする。

| 終了                                   |    | × |
|--------------------------------------|----|---|
| 何を希望ですか?<br>〇 ログアウト<br>〇 再起動<br>〇 終了 |    |   |
|                                      | ок |   |

(5) 管理者権限認証画面が表示される。

| ューザー名、 | パスワードを入力 | 」し、OKをクリックする。 |
|--------|----------|---------------|
|--------|----------|---------------|

| 管理者権限認証 |                       |    |  |
|---------|-----------------------|----|--|
|         |                       |    |  |
| ユーザー名   | admin                 |    |  |
| パスワード   | •••••                 |    |  |
|         |                       |    |  |
|         | ОК <i><b>‡</b>†У1</i> | ヹル |  |

(6) 終了していますのメセージが表示される。

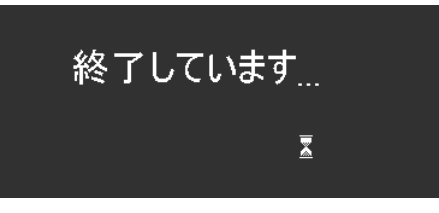

(7) ブザーが鳴って、映像が消える。 Ikegami ロゴが表示される。

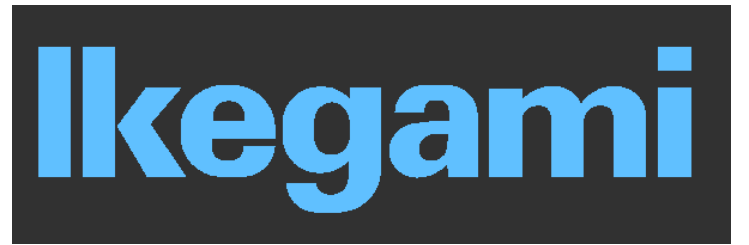

(8) 起動が始まる。起動するまで、3分程掛かる。

起動しています...

#### 1-9 ライブ映像画面

## (1) ライブ映像画面の全容

| 2022-12-07 15:29:20   | 0022-12-07 152920 2        | 2022-12-07 152920 3   |
|-----------------------|----------------------------|-----------------------|
| <b>牛</b><br>映像無し<br>4 | III ● ▶ ● ◎ ● ◎ ● ■ + 映像無L | <b>+</b><br>映像無し<br>6 |
|                       | <b>+</b><br>映像無L           | +<br>映像無し             |

(2) 各カメラの映像

①:カメラ操作メニュー カメラ映像画面を右クリックすると表示される。

- ②:カメラの状態を表すアイコン
- ③:日時表示
- ④:カメラ番号

⑤:カメラツールバー カメラ映像画面をクリックすると、映像の下または上に表示される。

| 1            | 手動録画オン   |   | 2 📢   | - 35 |          |  |
|--------------|----------|---|-------|------|----------|--|
|              | 即時再生     | > |       |      |          |  |
|              | 音声有効     |   |       |      |          |  |
|              | 元の比率     |   |       |      |          |  |
|              | 静止画撮影    |   |       |      |          |  |
|              | PTZ制御    |   |       |      |          |  |
|              | ズームイン    |   |       |      |          |  |
|              | 検出対象     |   |       |      |          |  |
| 3            | カメラ情報    |   |       |      |          |  |
| 2022-12-07 1 | 15:29:20 |   |       |      | <b>4</b> |  |
| 5            | 0 🕨 🔹 🙆  | ٢ | 🔍 🧆 🖢 | ١    |          |  |

1-10 ライブ映像に表示されるアイコン

各カメラの映像右上にアイコンが表示される。

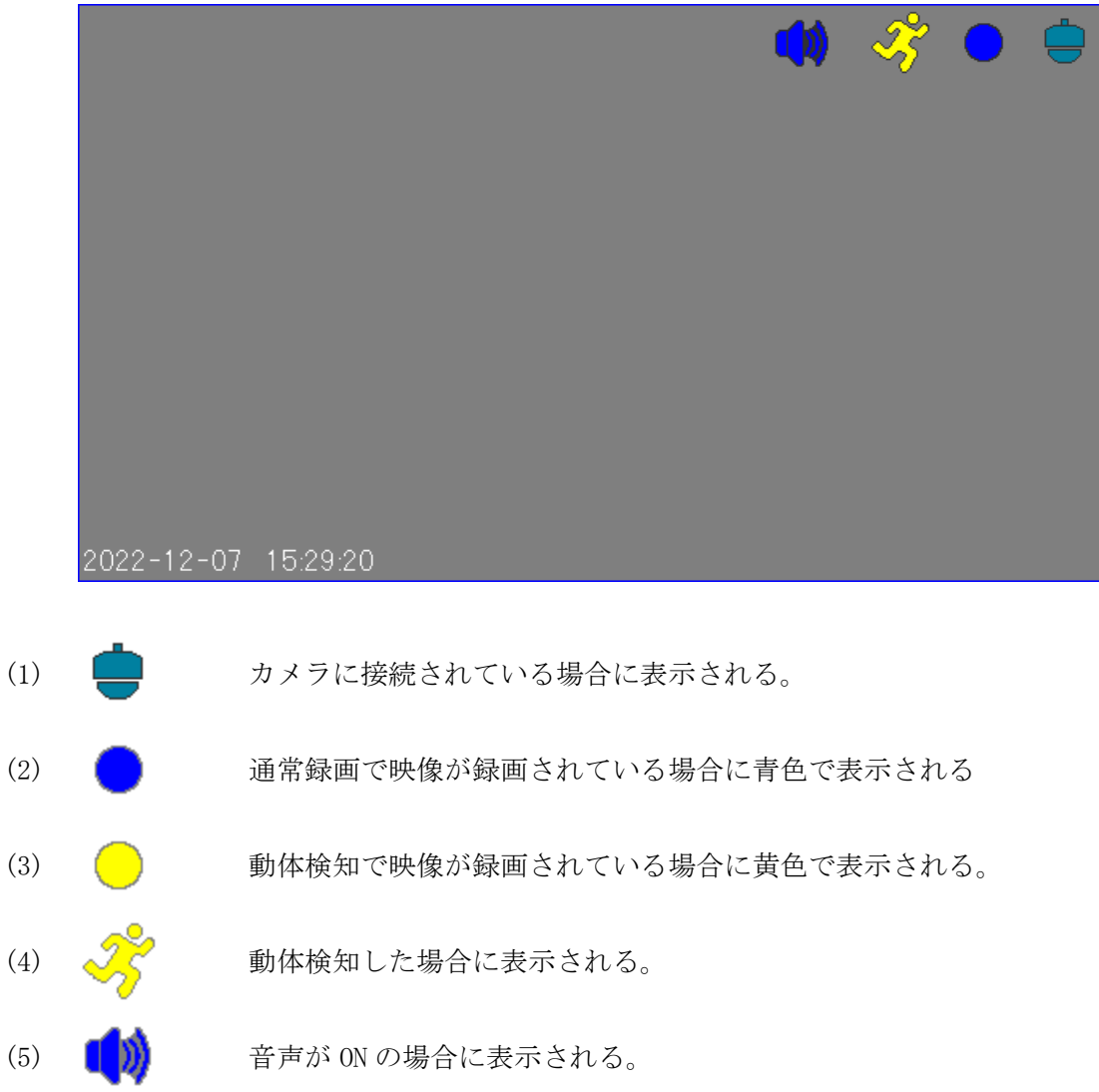

1-11 カメラツールバー

ライブ画面のカメラ映像画面をクリックすると、映像の下または上にカメラツールバーが表示 される。

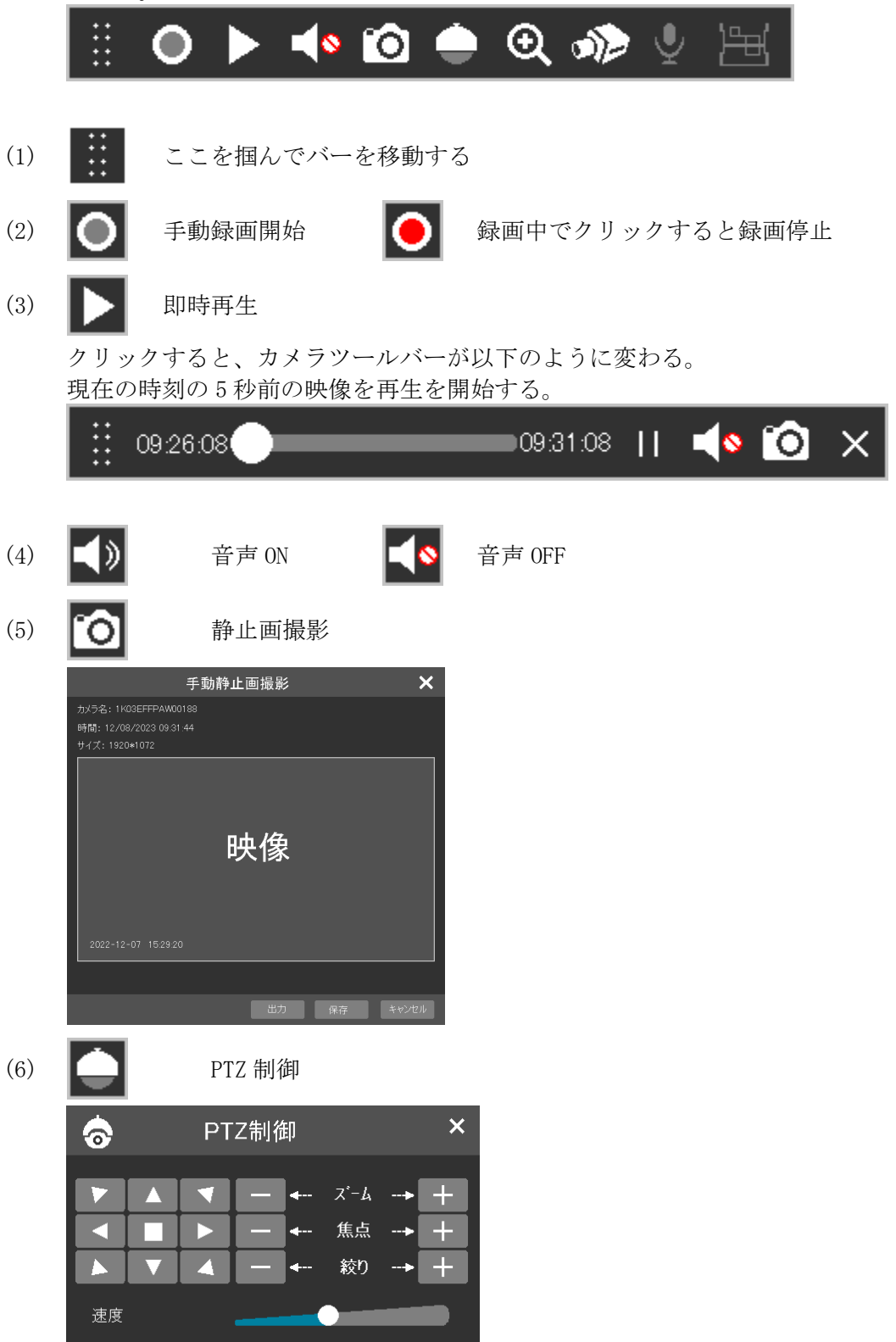

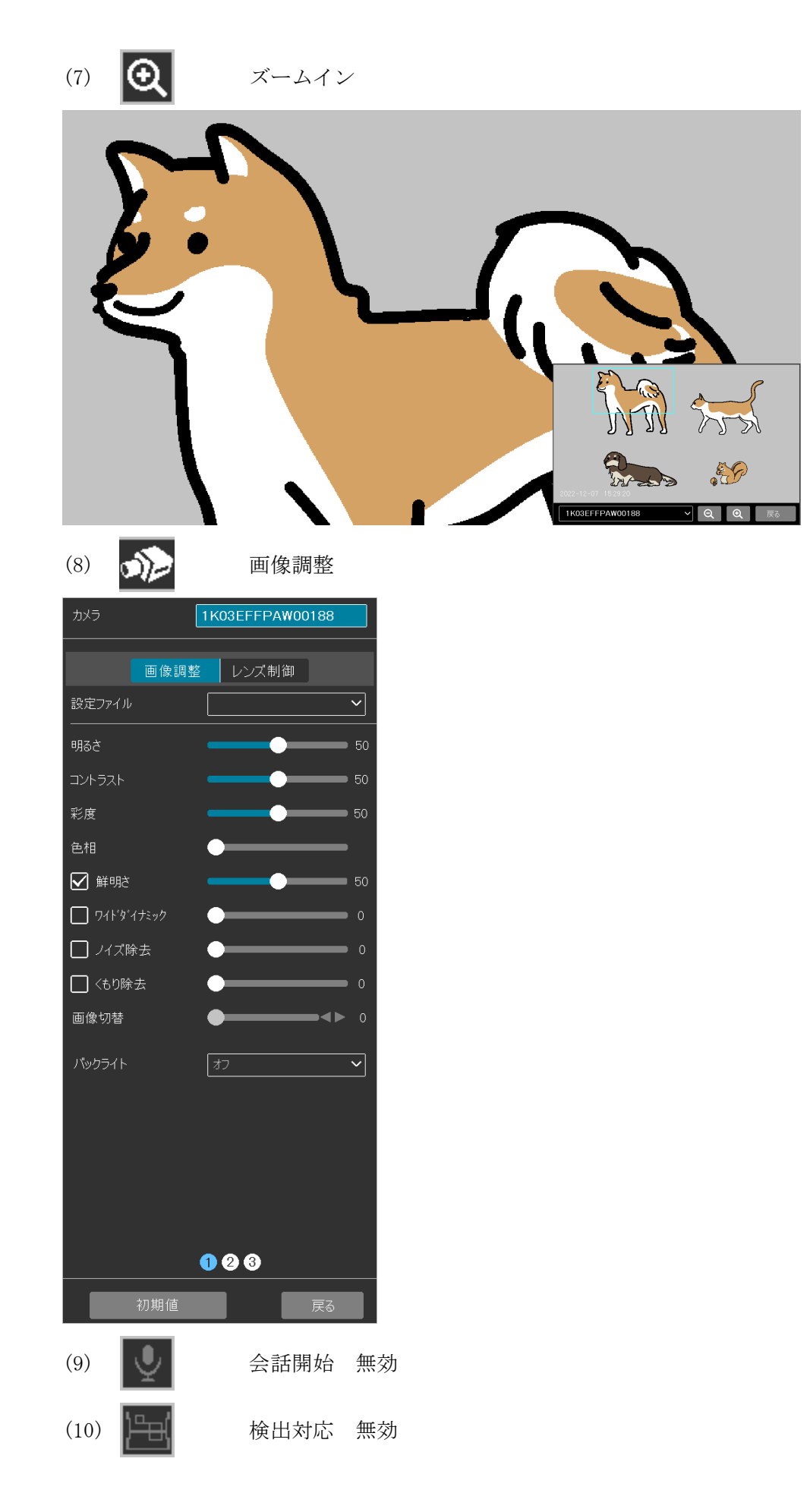

#### 1-12 メニューバーの説明

メニューバーは画面下に表示される。

全画面表示の場合は常時は表示されないが、カーソルを画面下に移動すると表示される。

| アイコン | 名称                  | 説明                                    |
|------|---------------------|---------------------------------------|
|      | スタート                | スマート検知、検索とバックアップ、再生、設定、ログイン、終了<br>を開く |
|      | 全画面表示               | 映像を全画面表示 全画面から戻る                      |
|      | 分割画面                | 1 分割 4 分割 9 分割 16 分割                  |
|      | 多分割画面               | 6 分割 8 分割 13 分割                       |
| 3    | 自動切換え               | 5秒、10秒、15秒、20秒、30秒、40秒、1分             |
| OSD  | OSD オフ              | カメラ番号表示をオン、オフ                         |
|      | 再生画面                | 再生画面を表示                               |
|      | クイック<br>再生          | 5 秒前、10 秒前、30 秒前、1 分前、5 分前、           |
|      | 手動録画                | 手動録画 ON/OFF                           |
| ß    | 手動<br>アラーム          | アラーム出力を手動で ON またはクリア                  |
|      | 録画<br>ステータス         | 各チャンネルの録画状態を表示                        |
|      | アラーム<br>ステータス       | アラーム状態を表示                             |
| •    | 放送有効                | サポート対象外、機能は無効                         |
|      | HDD<br>ステータス        | HDD の状態を表示                            |
|      | ネットワーク<br>ステータス     | ネットワーク情報を表示                           |
|      | システム<br>メッセージ       | デバイスの基本情報、チャンネルの状態を表示                 |
| ٢    | クラウト゛<br>アッフ゜ク゛レート゛ | サポート対象外、機能は無効                         |

- 1-13 音声を聞く
- (1) ログインする。

| 👤 🔝             | ]             | 👤 🚊                |
|-----------------|---------------|--------------------|
| admin ti t      |               | admin              |
| 🚯 スマート検知        |               | 🛞 スマート検知           |
| 🝳 検索とバックアップ     |               | <b>Q</b> 検索とバックアップ |
| ● 再生            | (free droves) | ▶ 再生               |
| 🔅 設定            | 像 無し<br>      | 🔅 設定               |
| • <b>•</b> ログイン | •             | 🔎 ログアウト            |
| ○ 終了 スタート       |               | ● 終了               |
|                 |               |                    |

(2) パスワード入力

v b n

#?!

|     |           | パスワード復旧 | ログイン | キャンセル | E   | N   | <u> </u> |                       | 0 |
|-----|-----------|---------|------|-------|-----|-----|----------|-----------------------|---|
| (3) | ライブ映像画面で、 | 音声を聞き   | たいカメ | ラの映像  | 東をク | リック | する       | <b>)</b> <sub>0</sub> |   |

🗌 自動ログイン

| • •                    | • •  | • •                   |
|------------------------|------|-----------------------|
| 映像                     | 映像   | 映像                    |
|                        |      |                       |
| 2022-12-0/ 162920<br>+ |      | 2022-12-07 16:29:20 * |
| 映像無し                   | 映像無し | 映像無し                  |
|                        |      |                       |
| 4                      | 5    | 6                     |
| +                      | +    | +                     |
| 映像無し                   | 映像無し | 映像無し                  |
|                        |      |                       |
| 7                      | 8    | 9                     |

(4) スピーカーアイコンをクリックし、音声を ON にする。他のカメラの音声を ON にすると、前のカメラの音声は OFF なる。

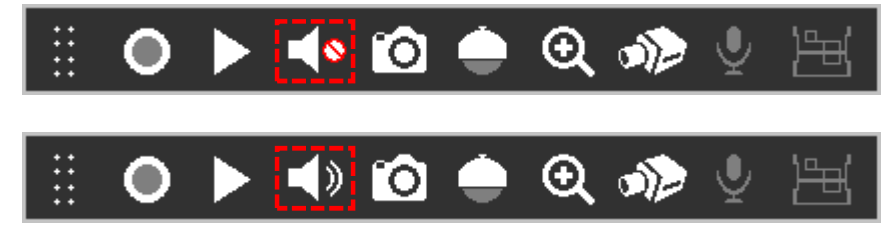

音声が ON のカメラ映像右上にはスピーカーアイコンが表示される。

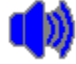

(5) 画面を右クリックすると、カメラツールバーが消え、カメラ操作メニューが表示される。 もう一回右クリックすると、カメラ操作メニューが消える。

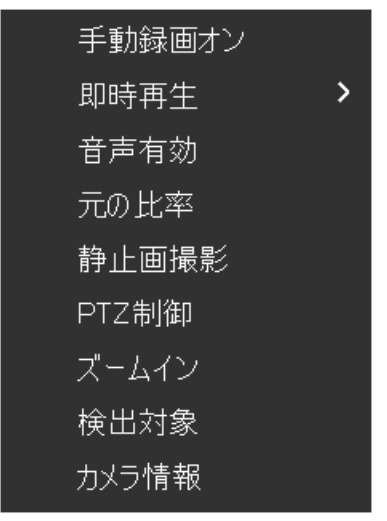

- 1-14 PTZ 制御
- (1) ログインする。

| 🔔 📴         |         | 👗 🔤                |
|-------------|---------|--------------------|
| admin       |         | admin              |
| 🚯 スマート検知    |         | 🚯 スマート検知           |
| Q 検索とバックアップ |         | <b>Q</b> 検索とバックアップ |
| ▶ 再生        | /z. /m. | ▶ 再生               |
| 🔅 設定        | 隊悪し     | 🔅 設定               |
| 🖌 ログイン      |         | 🔎 ログアウト            |
| ● 終了 スタート   |         | ● 終了               |
|             |         |                    |

(2) パスワード入力

ログイン画面のパスワード表示にチェックを入れる。(入力ミスを防ぐため。) パスワード入力欄をクリックすると、キーボードが表示される。 パスワードを入力する。パスワード初期値は「admin123」。 パスワードを入力後、[Enter]をクリックする。 [ログイン]をクリックする。 ログイン Enter ユーザー名 admin パスワード admin123 q w e tyuiop 🔽 パスワード表示 i k l 💌

v b

#?!

n m 습 z パスワード復旧 ログイン キャンセル 0 (3)ライブ映像画面で、PTZ 制御を行うカメラの映像をクリックする。

🗌 自動ログイン

| 映像の下または上にカメラ          | ツールバーが表示される。 |                       |
|-----------------------|--------------|-----------------------|
| • •                   | 0 \$         | ¢ \$                  |
| 映像                    | 映像           | 映像                    |
|                       |              |                       |
| 2022-12-07 15:29:20 1 |              | 2022-12-07 15:29:20 3 |
| +                     |              | +                     |
|                       |              |                       |
| 映像無し                  | 映像無し         | 映像無し                  |
|                       |              |                       |
|                       |              |                       |
| 4                     | 5            | 6                     |
| +                     | +            | +                     |
|                       |              |                       |
| 萨 傍 無   ,             | 萨 像 筆   ,    | 映像無1,                 |
| Y NA MU               |              | et la mo              |
|                       |              |                       |
| <u>ر</u>              | 8            | 9                     |

(4) PTZ アイコンをクリックする。

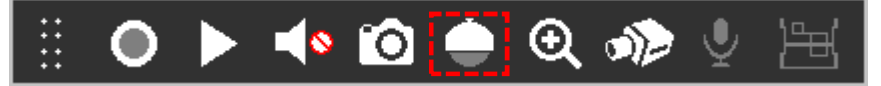

(5) PTZ 制御画面が表示される。

三角ボタンをクリックすると、三角の方向にカメラの向きが動く。 ズーム[+]ボタンでズームアップ、ズーム[-]ボタンでズームダウンする。 焦点、絞り、速度の制御は無効。

(6) [×]をクリックし、PTZ 制御画面を閉じる。

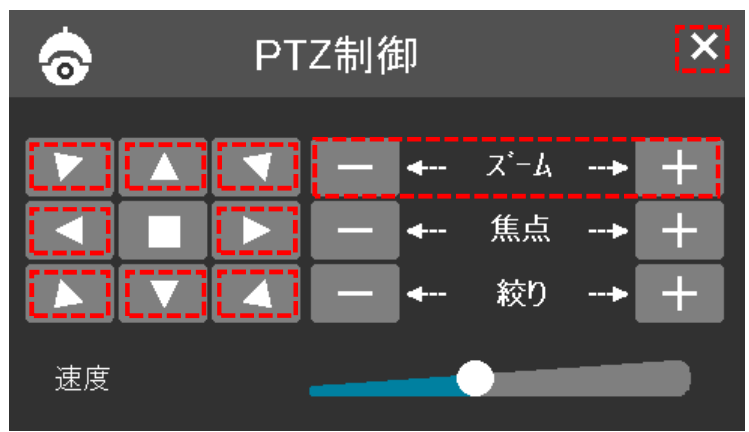

- 1-15 録画映像の再生
- (1)ログインする。

| 💄 📳                                                                                   | ]        | <b>a</b>           | 1 |
|---------------------------------------------------------------------------------------|----------|--------------------|---|
| admin                                                                                 |          | admin              |   |
| 🚯 スマート検知                                                                              |          | 🛞 スマート検知           |   |
| 🝳 検索とバックアップ                                                                           |          | <b>Q</b> 検索とバックアップ |   |
| 再生                                                                                    | ·        | ▶ 再生               |   |
| 🔅 設定                                                                                  | 像 無し<br> | 🔅 設定               |   |
| <b>.</b><br><b>1</b><br>1<br>1<br>1<br>1<br>1<br>1<br>1<br>1<br>1<br>1<br>1<br>1<br>1 |          | 🔎 ログアウト            |   |
| ●終了 スタート                                                                              |          | ○ 終了               |   |
|                                                                                       |          |                    |   |

(2) パスワード入力

ログイン画面のパスワード表示にチェックを入れる。(入力ミスを防ぐため。) パスワード入力欄をクリックすると、キーボードが表示される。 パスワードを入力する。パスワード初期値は「admin123」。 パスワードを入力後、[Enter]をクリックする。 [ログイン]をクリックする。 ログイン Enter ユーザー名 admin  $\sim$ パスワード admin123 q w e rtyuiop 🖌 パスワード表示 i k l 🗵 g h 🗌 自動ログイン n m 습 z x c v b パスワード復旧 ログイン

#?!

(3)メニューバーの再生をクリックする。

| 8         |                 | C OSD               | 再生                    |                |              |        | ţ          |                  | 2022/12/07<br>15:29:20 |
|-----------|-----------------|---------------------|-----------------------|----------------|--------------|--------|------------|------------------|------------------------|
| (4)       | 再生画面が表示される      | 0                   |                       |                |              |        |            |                  |                        |
|           | • •             |                     | •                     | ÷              |              |        | 日付         | ₿20<br>©1        | 23/08/24<br>4:40:54    |
|           |                 |                     |                       |                |              |        | 時刻         |                  |                        |
|           |                 |                     |                       |                |              |        |            | ▲ 1 2 3          | 4567891                |
|           |                 |                     |                       | 2 0000 10 07 1 |              |        |            | 11:30-<br>12:00- |                        |
| 2022-12-0 | <u>, 144054</u> | 2022-12-07 14:40:54 | 67                    | -              | 4:40:54      |        |            | 12:90-           |                        |
|           |                 |                     | 録<br>上:カメラ番           | :画タイム<br>:号    | バー           |        |            | 13:00-           |                        |
|           |                 |                     | <u> 左</u> : 時刻        | キャブい           | ス範囲          |        |            | 13:30-           |                        |
|           |                 |                     | 月/、『 .                |                | る配団          |        |            | 14:00-           |                        |
|           | 4               |                     |                       | 時刻表示           | の調整          |        | 6          | 15:00-           |                        |
|           | +               |                     | + : 拡大、<br>12 : 12 時間 | 一:稲小<br>引表記、2  | 、<br>4:24 時間 | 間表記    | +          | 15:30-           |                        |
|           |                 |                     |                       |                |              |        |            | 16:00-           |                        |
| _         |                 | 鼻作ボタン               |                       |                |              |        |            | 10-10-<br>-      | <b>Q Q (0 (0</b> )     |
|           |                 |                     |                       | 8              |              |        | 9<br>(     |                  |                        |
| G C       |                 |                     | □ <b>▶</b> → ×1       |                |              | 27-ト再生 | 11℃ト/9月 通加 | iā⊼ POS          | ₩<br>1577797▼ X        |

(5) 再生する日付を選択する。
 [日付]をクリックする。カレンダーが表示される。
 カレンダーで日付をクリックする。
 [OK]をクリックする。

| +        | ← Dec 2022 → |     |     |     |     |     |  |  |  |  |  |  |
|----------|--------------|-----|-----|-----|-----|-----|--|--|--|--|--|--|
| Sun      | Mon          | Tue | Wed | Thu | Fri | Sat |  |  |  |  |  |  |
|          |              |     |     | 1   | 2   | 3   |  |  |  |  |  |  |
| 4        | 5            | 6   | 7   | 8   | 9   | 10  |  |  |  |  |  |  |
| 11       | 12           | 13  | 14  | 15  | 16  | 17  |  |  |  |  |  |  |
| 18       | 19           | 20  | 21  | 22  | 23  | 24  |  |  |  |  |  |  |
| 25       | 26           | 27  | 28  | 29  | 30  | 31  |  |  |  |  |  |  |
|          |              |     |     |     |     |     |  |  |  |  |  |  |
|          |              |     |     |     |     |     |  |  |  |  |  |  |
| OK キャンセル |              |     |     |     |     |     |  |  |  |  |  |  |

(6) 再生開始時刻を選択する。

[時刻]をクリックする。時刻画面が表示される。 時刻設定が完了したら、[0K]をクリックする。

| 2022          | 1   | 29  | 8     | 58  | 58  |
|---------------|-----|-----|-------|-----|-----|
| 2023          | 2   | 30  | 9     | 59  | 59  |
| <b>2024</b> ≆ | 3 月 | 1 🗉 | 10時間  | 0 分 | 0 秒 |
| 2025          | 4   | 2   | 11    | 1   | 1   |
| 2026          | 5   | 3   | 12    | 2   | 2   |
|               |     | ок  | キャンセル |     |     |

数字にカーソルを当て、 ホイールを上に回すと 数値が増え、 ホイールを下に回すと 数値が減る。 上下にある数字をクリック でも設定可能。

(7) 再生を終了する。

画面右下の[×次]をクリックする。 ライブ映像画面に戻る。

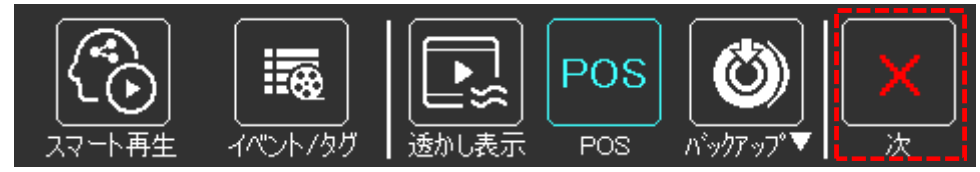

|         | 全画面表示          | メニューバーや操作バーを消し、映像を全画面表示        |
|---------|----------------|--------------------------------|
| ┺<br>┛┺ | 全画面から<br>戻る    | 全画面表示から元の画面に戻る                 |
| OSD     | OSD オフ         | カメラ番号表示をオン、オフ                  |
|         | 分割画面           | 分割表示切替                         |
|         | カメラ            | 再生するカメラを選択する画面が表示される           |
|         | 停止             | 再生を停止                          |
| ◄       | 逆再生            | 逆再生                            |
|         | 一時停止           | 一時停止                           |
|         | 減速             | 再生速度を減速 ×1/2、1/4、1/8、1/16、1/32 |
|         | 加速             | 再生速度を加速 ×2、4、8、16、32           |
| X1      | 通常速度           | 再生速度を×1倍に戻す                    |
|         | 前フレーム          | 前フレームを表示 1分割表示で一時停止時に有効        |
|         | 次フレーム          | 次フレームを表示 1分割表示で一時停止時に有効        |
| -<br>+  | 30 秒前<br>30 秒後 | 30 秒前に戻る、30 秒後に進む              |
| ▶ ×1    | 再生速度           | 現在の再生速度を表示                     |
| ×       | 次              | 再生画面を閉じ、ライブ画面に戻る               |

- 1-16 録画映像のバックアップ手順1
- (1) ログインする。

| 2               | ]          | 💄 📴                |
|-----------------|------------|--------------------|
| admin           |            | admin              |
| 🚯 スマート検知        |            | 🚯 スマート検知           |
| Q 検索とバックアップ     |            | <b>Q</b> 検索とバックアップ |
| ▶ 再生            | (dr. horr) | ▶ 再生               |
| 🔅 設定            |            | 🔅 設定               |
| <b>, 0</b> ログイン |            | אלידעם 🔑           |
| ○終7 スタート        |            | ● 終了               |
|                 |            |                    |

(2) パスワード入力

ログイン画面のパスワード表示にチェックを入れる。(入力ミスを防ぐため。) パスワード入力欄をクリックすると、キーボードが表示される。 パスワードを入力する。パスワード初期値は「admin123」。 パスワードを入力後、[Enter]をクリックする。 [ログイン]をクリックする。 ログイン ユーザー名 admin v パフローち admin v

| ユーザー名 | admin 🗸          |    |        |   |   |   |   |   |   |   | Ent | er        |
|-------|------------------|----|--------|---|---|---|---|---|---|---|-----|-----------|
| パスワード | admin123         |    | 1      | 2 | 3 | 4 | 5 | 6 | 7 | 8 | 9   | 0         |
|       | ✔ パスワード表示        |    | q      | w | е | r | t | У | u | i | ο   | р         |
|       |                  |    | а      | s | d | f | g | h | i | k | T   | $\propto$ |
|       |                  |    | 습<br>a |   |   | С | v | b | n | m | ¢   |           |
|       | パスワード復旧 ログイン キャン | セル | EI     | N |   | L |   |   | 0 | • | #   | ?!        |

(3) スタートメニューの検索とバックアップを選択する。

|     | • •                           |           | • 😑 |                | +                      |
|-----|-------------------------------|-----------|-----|----------------|------------------------|
|     | ٤                             | ⊑.⊒<br>Ľ® |     | 映像無し           |                        |
|     | admin                         |           |     |                |                        |
|     | 🛞 スマート検知                      |           | 2   |                |                        |
|     | $	ilde{\mathbf{Q}}$ 検索とバックアップ |           | +   |                | +                      |
| 映像無 | <b>&gt;</b> 再生                |           |     | 映像無し           |                        |
|     | 💽 設定                          |           |     |                |                        |
|     | 🄑 ログアウト                       |           |     |                |                        |
|     | 🕛 終了                          |           | +   |                |                        |
|     |                               |           |     |                |                        |
|     | - <u></u>                     |           |     |                |                        |
|     |                               |           |     | <b>₽ ₽ ₽ ₽</b> | 2022/12/07<br>15:29:20 |

(4) 検索とバックアップの画面が開く。 日時検索をクリックする。

| Q | 検索とバッ | クアップ |      |      |        |      |      | <br> |      |     | ×      |
|---|-------|------|------|------|--------|------|------|------|------|-----|--------|
|   |       |      |      | 日時検索 | イベント検索 | タグ管理 | 画像管理 |      |      |     |        |
|   |       |      |      |      |        |      |      |      |      |     |        |
|   |       |      |      |      |        |      |      |      | 並べ替え | カメラ | $\sim$ |
|   |       |      |      |      |        |      | _    |      |      |     |        |
|   |       |      |      |      |        |      |      |      |      |     |        |
|   |       |      |      |      |        |      |      |      |      |     |        |
|   | CAMI  | CAM2 | CAMS | CAM4 | CAM5   | CAM6 |      |      |      |     |        |
|   |       |      |      |      |        |      |      |      |      |     |        |
|   |       |      |      |      |        |      |      |      |      |     |        |
|   |       |      |      |      |        |      |      |      |      |     |        |
|   |       |      |      |      |        |      |      |      |      |     |        |
|   |       |      |      |      |        |      |      |      |      |     |        |
|   |       |      |      |      |        |      |      |      |      |     |        |
|   |       |      |      |      |        |      |      |      |      |     |        |
|   |       |      |      |      |        |      |      |      |      |     |        |
|   |       |      |      |      |        |      |      |      |      |     |        |
|   |       |      |      |      |        |      |      |      |      |     |        |
|   |       |      |      |      |        |      |      |      |      |     |        |
|   |       |      |      |      |        |      |      |      |      |     |        |
|   |       |      |      |      |        |      |      |      | 開く   | 閉じる |        |
|   |       |      |      |      |        |      |      |      |      |     |        |

# (5) 日時検索画面が開く。

カメラ画像の欄で左上の枠内の+をクリックする。

| Q 検索とバックアップ                                                                                                    |                                                                                                    |                       |                                               | ×                                              |
|----------------------------------------------------------------------------------------------------|----------------------------------------------------------------------------------------------------|-----------------------|-----------------------------------------------|------------------------------------------------|
|                                                                                                    |                                                                                                    | イベント検索 タグ管理 画像        | 管理 バックアップ状態                                   |                                                |
| Image: black start         2024         Image: black start         Image: black start </th <th>■ 0000 0200 0400<br/>1<br/>2<br/>3<br/>4<br/>5<br/>6<br/>7<br/>8<br/>9<br/>9<br/>10<br/>10<br/>10<br/>10<br/>10<br/>10<br/>10<br/>10<br/>10<br/>10</th> <th>06,00 <u>06,00 </u>,</th> <th>1200 11/02/04 14/00 44<br/>1200 14/00 16/00 19</th> <th>∞ 200 200 000<br/>(<u>;; <b>Q Q (</b>)</u> (0)</th> | ■ 0000 0200 0400<br>1<br>2<br>3<br>4<br>5<br>6<br>7<br>8<br>9<br>9<br>10<br>10<br>10<br>10<br>10<br>10<br>10<br>10<br>10<br>10 | 06,00 <u>06,00 </u> , | 1200 11/02/04 14/00 44<br>1200 14/00 16/00 19 | ∞ 200 200 000<br>( <u>;; <b>Q Q (</b>)</u> (0) |
| 31 最後                                                                                                    | 👯 手動 📑 🏷 ॥ – 🛛 😭 २२२-२२१२                                                                                                    | 🚱 動体検知 🕠 POS 💽 スケジュー  | -il, 03/11                                    | /2024 14:06:44 🕑 再読込                           |
|                                                                                                    | カメラ画像                                                                                                    |                       |                                               | (0/16)                                         |
|                                                                                                    | (±)                                                                                                    | +                     | +                                             | + -                                            |
| ●                                                                                                    | +                                                                                                    | +                     | +                                             | +                                              |
|                                                                                                    |                                                                                                    |                       | バックアップ                                        |                                                |

(6) カメラ追加画面が表示される。
 各カメラの映像のサムネイルが表示される。
 バックアップするカメラにチェックを入れ、追加ボタンをクリックする。

|           | カメラ             | 這加               |       | ×    |
|-----------|-----------------|------------------|-------|------|
| カメラ検索     | <u>२</u> झि ~ ( | <u>]</u> 全て      |       |      |
|           | ■<br>サムオ        | ■<br>< <u>イル</u> |       |      |
| CAM1      | CAM2            | САМЗ             | CAM4  |      |
| •         |                 | •                |       |      |
| CAM5      | CAM6            | CAM7             | CAM8  |      |
| •         | •               | •                |       |      |
| CAM9      | CAM10           | CAM11            | CAM12 |      |
| •         | •               | •                |       |      |
| CAM13     | CAM14           | CAM15            | CAM16 |      |
| 選択済み:2/16 |                 |                  | 追加ま   | キンセル |

(7) 選択されたカメラの映像のサムネイルと、録画されている期間のタイムバーが表示される。

| Q 検                                                           | 素とバッ                                                        | ックァ                                      | ~ッこ                             | ל                                    |                                                                                                    |                  |                          |             |                          |                                   |                        |                                                                                                    |                                 | ×        |
|---------------------------------------------------------------|-------------------------------------------------------------|------------------------------------------|---------------------------------|--------------------------------------|----------------------------------------------------------------------------------------------------|------------------|--------------------------|-------------|--------------------------|-----------------------------------|------------------------|----------------------------------------------------------------------------------------------------|---------------------------------|----------|
|                                                               |                                                             |                                          |                                 |                                      |                                                                                                    |                  |                          |             | タグ管理                     | 画像管理                              |                        |                                                                                                    |                                 |          |
| ←<br>Sun Mon<br>25 28<br>3 4<br>10 11<br>17 18<br>24 25<br>31 | Mar :<br>Tue Wed<br>27 28<br>5 6<br>12 13<br>19 20<br>26 27 | 2024<br>Thu<br>29<br>7<br>14<br>21<br>28 | Fri<br>1<br>8<br>15<br>22<br>29 | →<br>Sat<br>2<br>9<br>16<br>23<br>30 | ✓         ∞∞∞           1         2           3         4           5         6           7         8           9         ∞ | . 0200<br>. 0200 | , 0400 .<br>             | 06,00 06,0  | роз (р.                  | 。<br>、<br>ムバー<br><sup>2</sup> なバー | S/1/2004 14:0044 16:00 | , 18,00 <u>,</u> 20,0<br>, 20,0<br>, 20,0,0<br>, 20,0,0<br>, 20,0,0,0,0,0,0,0,0,0,0,0,0,0,0,0,0,0,0 | ° <u>2200</u><br>(# <b>QQ</b> ® | . 0000 F |
| <u>最初</u><br>再生                                               | <u> </u>                                                    |                                          |                                 | ŝ                                    | カメラ画 (8<br>CAM1                                                                                                    | 映像               | <sup>変更 クリア</sup><br>サムネ | CAM4<br>レート | 。<br><sub>変更</sub><br>失像 | דעי                               | +                      |                                                                                                    | +                               | (0/16)   |
| •                                                             | バックアップ時                                                     | 間設定                                      |                                 |                                      |                                                                                                    | +                |                          |             | +                        |                                   | +                      |                                                                                                    | +                               |          |
|                                                               |                                                             |                                          |                                 |                                      |                                                                                                    |                  |                          |             |                          |                                   | パックア・                  | ップ 再生                                                                                                    |                                 | เปล      |

- (8) カレンダーでバックアップする日付をクリックし選択する。 その日に録画されている期間のタイムバーが表示される タイムバーの枠内にカーソルを置くと、時刻表示の調整ツールが表示され、 時刻表示の+拡大、-縮小、12時間表記、24時間表記が可能。
- (9) カメラ映像のサムネイルをクリックすると、映像の再生を確認できる。
- (10) バックアップの時間設定ボタンをクリックする。

| <b>Q</b> 検索とバックアップ                                                                                                    |                                                                    |                          |                             | ×                                       |
|----------------------------------------------------------------------------------------------------|--------------------------------------------------------------------|--------------------------|-----------------------------|-----------------------------------------|
| カレンダー                                                                                                    | 手動録画 <u>日時検索</u>                                                   | イベント検索 タグ管理 画像           | 管理 パックアップ状態                 |                                         |
| Mar         2024         →           Sun         Mon         Tue         Wed         Tue         Fri.         Sat           20         20         27         28         29         1         2         2           3         4         5         6         7         8         9           10         11         12         13         14         15         16           17         18         19         20         21         22         23                                                                                                    | € αρο αιρο αίρο<br>1 2 9 9 0<br>3 4<br>4 5<br>6 7<br>8             | eio eio ioo<br>イムバー      | 12:00 114:00:44 16:00 18:00 | 。 200 220 000<br>中刻表示の調整<br>(Ⅲ Q Q @ @) |
| 24         25         26         27         28         29         30           31                   30         30         30         30         30         30         30         30         30         30         30         30         30         30         30         30         30         30         30         30         30         30         30         30         30         30         30         30         30         30         30         30         30         30         30         30         30         30         30         30         30         30         30         30         30         30         30         30         30         30         30         30         30         30         30         30         30         30         30         30         30         30         30         30         30         30         30         30         30         30         30         30         30         30         30         30         30         30         30         30         30         30         30         30< | 9<br>・<br>・<br>・<br>・<br>・<br>・<br>・<br>・<br>・<br>・<br>・<br>・<br>・ |                          | ılı 03/11,                  | /2024 14.06.44 <b>④</b> 再読込<br>(0/16)   |
| <u>再生映像</u><br>映像                                                                                                    | CAM 変更 り)ア<br>サムン<br>映像                                            | CAM4 東東 カリア<br>ネイル<br>映像 | +                           | +                                       |
| ・                                                                                                    | +                                                                  | +                        | +                           | +                                       |
| Lj                                                                                                    |                                                                    |                          | バックアップ                      | 再生閉じる                                   |

(11) バックアップ時間設定画面が表示される。開始時間の時計アイコンをクリックする。

|    | バックアッ                      | プ時間設定                        | ×     |
|----|----------------------------|------------------------------|-------|
| 開始 | 時間 03/01/20<br>時間 03/01/20 | 924 00:00:00<br>924 23:59:59 | 0     |
|    |                            | ОК                           | キャンセル |

(12) 日時設定画面で、バックアップの開始日時を設定し、OK をクリックする。

| 2022          | 1   | 29  | 8     | 58  | 58  |
|---------------|-----|-----|-------|-----|-----|
| 2023          | 2   | 30  | 9     | 59  | 59  |
| <b>2024</b> 年 | 3 月 | 1 日 | 10時間  | 0 分 | 0 秒 |
| 2025          | 4   | 2   | 11    | 1   | 1   |
| 2026          | 5   | 3   | 12    | 2   | 2   |
|               |     | ок  | キャンセル |     |     |

数字にカーソルを当て、 ホイールを上に回すと 数値が増え、 ホイールを下に回すと 数値が減る。 上下にある数字をクリック でも設定可能。 (13) 終了時間の時計アイコンをクリックする。

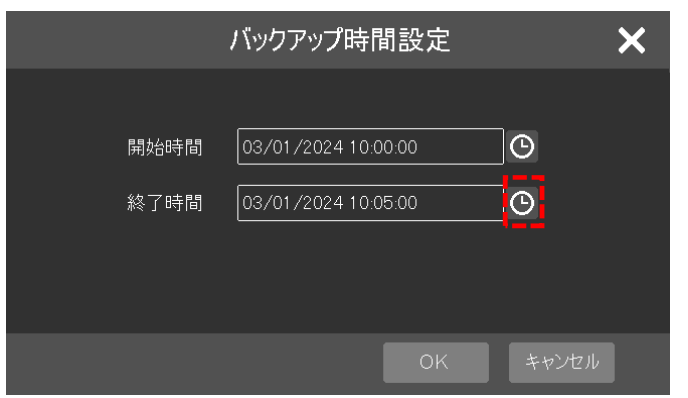

(14) 日時設定画面で、バックアップの終了日時を設定し、OK をクリックする。

| 2022          | 1   | 29  | 8     | 58  | 58  |
|---------------|-----|-----|-------|-----|-----|
| 2023          | 2   | 30  | 9     | 59  | 59  |
| <b>2024</b> 年 | 3 月 | 1 ⊨ | 10時間  | 5 分 | 0 秒 |
| 2025          | 4   | 2   | 11    | 1   | 1   |
| 2026          | 5   | 3   | 12    | 2   | 2   |
|               |     | ОК  | キャンセル |     |     |

- 数字にカーソルを当て、 ホイールを上に回すと 数値が増え、 ホイールを下に回すと 数値が減る。 上下にある数字をクリック でも設定可能。
- (15) タイムバーにバックアップ開始から終了までの幅のバーが表示される。
- (16) 左下のバックアップ情報欄に、開始時間、終了時間、期間、データ容量が表示される。
- (17) 情報を確認し、[バックアップ]をクリックする。
- (18) バックアップデータの保存に要する時間の目安。
   データ容量 100MB の場合、約2分
   データ容量 1GB の場合、約22分

| 🔾 検索とバックアップ                                                                                                    |                                                                                                    |                 |                                        | ×                                                          |
|----------------------------------------------------------------------------------------------------|----------------------------------------------------------------------------------------------------|-----------------|----------------------------------------|------------------------------------------------------------|
|                                                                                                    |                                                                                                    | イベント検索 タグ管理 画像: | 管理 バックアップ状態                            |                                                            |
| ↓         Mar         2024         ↓           Sun         Mon         Tue         Wed         Thu         Fri         Sat           20         28         27         28         28         2         3         4         5         6         7         8         9           10         4         5         6         7         6         9         1         1         1         1         1         1         1         1         1         1         1         1         1         1         1         1         1         1         1         1         1         1         1         1         1         1         1         1         1         1         1         1         1         1         1         1         1         1         1         1         1         1         1         1         1         1         1         1         1         1         1         1         1         1         1         1         1         1         1         1         1         1         1         1         1         1         1         1         1         1         1         1< | ₹ 00,55 00,40 00,45<br>1<br>2<br>3<br>4<br>5                                                                     | 0.119.111       | 0070172024140044<br>1005 1010 1015 102 | 0 1025 1020 1025 -                                         |
| 10         1         12         13         14         13         16           17         18         19         20         21         22         23           24         25         26         27         28         29         30           31                                                                                                    | <sup>7</sup><br>7<br>8<br>8<br>1<br>1<br>1<br>1<br>1<br>1<br>1<br>1<br>1<br>1<br>1<br>1<br>1<br>1<br>1<br>1<br>1 |                 | и <b>б</b> аг/от                       | ( <u>!! <b>Q Q (</b>)</u> ④<br>/2024 14.06.44 <b>④</b> 再該込 |
| 藏切 藏住<br>再生                                                                                                    |                                                                                                    | CAM4 変更 かりア     |                                        | (0/16)                                                     |
|                                                                                                    | 映像                                                                                                    | 映像              | +                                      | +                                                          |
| ●<br><u>バックアップ情報</u><br><sup>159590分情報</sup><br>開始時間 03/01/2024 100000 0                                                                                                    | +                                                                                                    | +               | +                                      | +                                                          |
| 終了時間 03/01/2024 10:05:00 🕑<br>期間 5分<br>データ容量 160MB                                                                                                    |                                                                                                    |                 |                                        | ▼ 月比る                                                      |

(19) 録画バックアップ画面が表示される。

USB 端子に USB メモリを差し込む。 [再読入]をクリックする。

|                         | 録画ハ | ックアップ          |    |        | ×     |
|-------------------------|-----|----------------|----|--------|-------|
| デバイス名<br>ストレージデバイスを挿入して |     |                | ~  | 再読込    | ]     |
|                         |     | き: 0 B, 全: 0 B |    |        |       |
| 名前                      | タイプ | サイズ            |    | 日付修正   |       |
|                         |     |                |    |        |       |
|                         |     |                |    |        |       |
|                         |     |                |    |        |       |
|                         |     |                |    |        |       |
|                         |     |                |    |        |       |
|                         |     |                |    |        |       |
|                         |     |                |    |        |       |
|                         |     |                |    |        |       |
|                         |     |                |    |        |       |
|                         |     |                |    |        |       |
| フォーマット 🛛 🖌              |     | 新フルダ           | 削除 | バックアップ | キャンセル |

- (20) USBメモリの情報が表示される。
   保存先のディレクトリを指定する。
   下の例では、"Folder"というフォルダー内にバックアップデータが保存される。
- (21) フォーマットで AVI を選択する。
   AVI: Microsoft 開発の動画ファイル形式。Windows 環境で再生可能。
   MP4: MPEG-4 規格の一部の形式。再生には対応ソフトが必要。
   個人用: RAPAS という形式。再生ソフトは録画データと一緒に保存される。
- (22) [バックアップ]をクリックする。

|                     | 録画バッ          | ゥアップ            |         |              | ×    |
|---------------------|---------------|-----------------|---------|--------------|------|
| デバイス名 ExternalStora | ge1-D8B1-E363 |                 | ~       | 再読込          |      |
|                     | <br>空き: 6.36  | 6 GB, 全: 7.50GE | 3       |              |      |
| 名前                  | タイプ           | サイズ             | E       | 日付修正         |      |
| Folder              | ディレクトリ        |                 | 2024-03 | -11 14:10:48 |      |
|                     |               |                 |         |              |      |
|                     |               |                 |         |              |      |
|                     |               |                 |         |              |      |
|                     |               |                 |         |              |      |
|                     |               |                 |         |              |      |
|                     |               |                 |         |              |      |
|                     |               |                 |         |              |      |
|                     |               |                 |         |              |      |
| フォーマット AVI 💙        |               | 新フルダ            | 削除 パ    | ックアップ キャ     | ッンセル |

(23) 暗号化選択画面で[暗号化なし]に丸を入れ、[OK]をクリックする。

| 暗号                                        | 化選択 🛛 🗙 🗙            |
|-------------------------------------------|----------------------|
| 「<br>──────────────────────────────────── |                      |
| パスワード                                     | パスワード入力              |
| パスワード 確認                                  | パスワード入力              |
|                                           | □パスワード表示             |
| ●暗号化なし<br>バックアップビデオを再<br>ありま              | 生するためのパスワードが<br>せん"! |
|                                           |                      |
|                                           | OK +77211            |

(24) バックアップ中のプログレスが表示される。

| バックアップ中 |            |       |     |
|---------|------------|-------|-----|
|         |            |       | 26% |
| 1/1     |            |       |     |
|         | バックグランドで実行 | キャンセル |     |
|         |            |       |     |

(25) バックアアップ成功が表示され、完了。 バックアアップ成功画面内をクリックする。

| (j) | バックアップ成功! |
|-----|-----------|
|-----|-----------|

- (26) 画面右上の[×]をクリックし、画面を閉じる。
- (27) 保存されたバックアップデータの再生[AVI の場合]
   ファイル名は以下のように保存される。
   カメラ名\_開始日時.avi (例)CAM1\_20240301100000.avi
   各々のカメラのファイルが保存される。
   ファイルをダブルクリックすると、Windows Media Player、フォト、映画&テレビ、等のアプリケーションで再生できる。
- (28)保存されたバックアップデータの再生[MP4の場合]
   ファイル名は以下のように保存される。
   カメラ名\_開始日時.mp4 (例)CAM1\_20240301100000.mp4
   各々のカメラのファイルが保存される。
   ファイルをダブルクリックすると、Windows Media Player、フォト、映画&テレビ、等のアプリケーションで再生できる。
   但し、mp4に対応したコーデックがインストールされている必要が有る。

(29) 保存されたバックアップデータの再生[個人用の場合]

自動的に付けられたコード名のフォルダー (例) {86289D15-1905-40EC-990F-4C4600E52587} フォルダー内のデータ(例)

✓ 

 <br/>
 <br/>
 <br/>
 <br/>
 <br/>
 <br/>
 <br/>
 <br/>
 <br/>
 <br/>
 <br/>
 <br/>
 <br/>
 <br/>
 <br/>
 <br/>
 <br/>
 <br/>
 <br/>
 <br/>
 <br/>
 <br/>
 <br/>
 <br/>
 <br/>
 <br/>
 <br/>
 <br/>
 <br/>
 <br/>
 <br/>
 <br/>
 <br/>
 <br/>
 <br/>
 <br/>
 <br/>
 <br/>
 <br/>
 <br/>
 <br/>
 <br/>
 <br/>
 <br/>
 <br/>
 <br/>
 <br/>
 <br/>
 <br/>
 <br/>
 <br/>
 <br/>
 <br/>
 <br/>
 <br/>
 <br/>
 <br/>
 <br/>
 <br/>
 <br/>
 <br/>
 <br/>
 <br/>
 <br/>
 <br/>
 <br/>
 <br/>
 <br/>
 <br/>
 <br/>
 <br/>
 <br/>
 <br/>
 <br/>
 <br/>
 <br/>
 <br/>
 <br/>
 <br/>
 <br/>
 <br/>
 <br/>
 <br/>
 <br/>
 <br/>
 <br/>
 <br/>
 <br/>
 <br/>
 <br/>
 <br/>
 <br/>
 <br/>
 <br/>
 <br/>
 <br/>
 <br/>
 <br/>
 <br/>
 <br/>
 <br/>
 <br/>
 <br/>
 <br/>
 <br/>
 <br/>
 <br/>
 <br/>
 <br/>
 <br/>
 <br/>
 <br/>
 <br

| CAM4_20240315091900<br>Recinfo.xml<br>RecordDB.db3<br>RecordDB.db3-journal                                     |                          |
|----------------------------------------------------------------------------------------------------|--------------------------|
| 🕌 RPAS.zip (解凍すると下のフルダーがで                                                                                      | ್ಕಾವ)                    |
| 🗸 📙 RPAS                                                                                                    |                          |
| 🗸 📙 Play_from_USB                                                                                              |                          |
| Ianguage<br>skin<br>config.ini<br>DVRTH264.dll<br>FreeImage.dll<br>glew32.dll<br>in mjpeg_dec_w.dll<br>PAS.exe | RPAS.exe をダブルクリックして起動する。 |

ファルダを開くから、保存されたバックアップデータのフォルダを選択する。 例では{9D15-1905-40EC-990F-4C4600E52587}

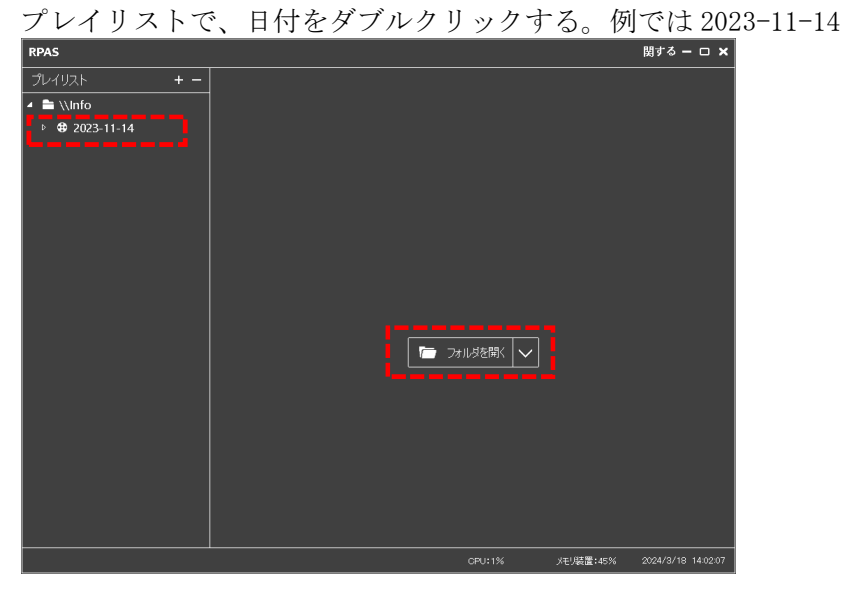

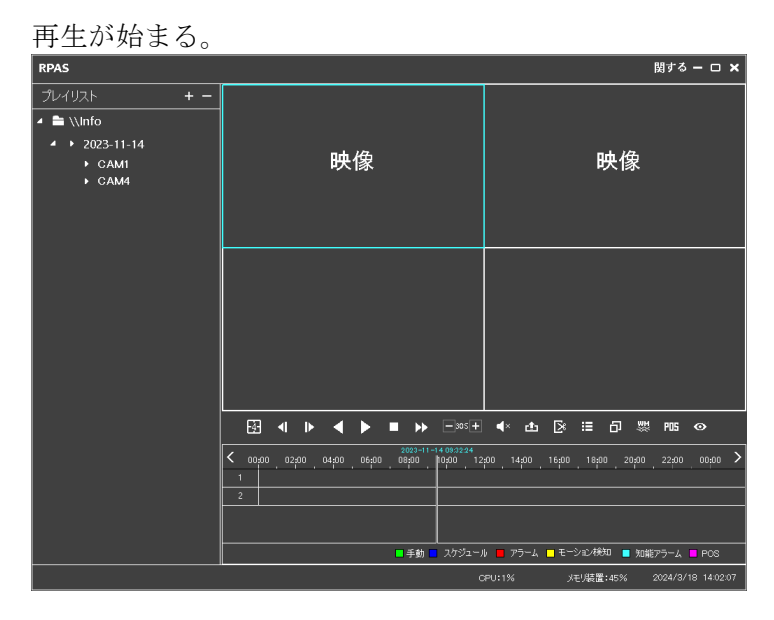

- 1-17 録画映像のバックアップ手順2
- (1) ログインする。

| 💄 💽                      | ]                                        |             |
|--------------------------|------------------------------------------|-------------|
| admin                    |                                          | admin       |
| 🛞 スマート検知                 |                                          | 🚯 スマート検知    |
| Q 検索とバックアップ              |                                          | Q 検索とバックアップ |
| ▶ 再生                     |                                          | ▶ 再生        |
| 🔆 設定                     | 像無し<br>                                  | 🔅 設定        |
| <ul> <li>ログイン</li> </ul> | u la la la la la la la la la la la la la | אלידלם 🔑    |
| ●終了 スタート                 | •                                        | ● 終了        |
|                          |                                          |             |

(2) パスワード入力

ログイン画面のパスワード表示にチェックを入れる。(入力ミスを防ぐため。) パスワード入力欄をクリックすると、キーボードが表示される。 パスワードを入力する。パスワード初期値は「admin123」。 パスワードを入力後、[Enter]をクリックする。 [ログイン]をクリックする。 ログイン Enter ユーザー名 admin パスワード admin123 q w e tyui op 🖌 パスワード表示 i k l 💌 🗌 自動ログイン 습 z v b パスワード復旧 ログイン 0 #?!

- (3) メニューバーの再生をクリックする。
- (4) 再生画面が表示される。

| 2022-12-07 14/40.54 1 | 2022-12-07 14:40:54                                                        | 日付<br>寺刻<br>1130-<br>3 1200- | 2023/08/24<br>0144054<br>144054<br>1234507861<br>1234507861 |
|-----------------------|----------------------------------------------------------------------------|------------------------------|-------------------------------------------------------------|
| +                     | 録画タイムバー<br>上:カメラ番号<br>左:時刻<br>青バー:録画されている範囲                                | + 1230-<br>1330-<br>1400-    |                                                             |
| +                     | 時刻表示の調整<br>+ : 拡大、- : 縮小<br>12 : 12 時間表記、24 : 24 時間表記<br>次ボタン<br>バックアップボタン | +                            | QQ () ()                                                    |
|                       |                                                                            |                              |                                                             |

## (5) 日付を選択する。

[日付]をクリックする。カレンダーが表示される。 カレンダーで日付をクリックする。[OK]をクリックする。

| ← Dec 2022 → |     |     |     |      |     |     |  |  |  |
|--------------|-----|-----|-----|------|-----|-----|--|--|--|
| Sun          | Mon | Tue | Wed | Thu  | Fri | Sat |  |  |  |
|              |     |     |     | 1    | 2   | 3   |  |  |  |
| 4            | 5   | 6   | 7   | 8    | 9   | 10  |  |  |  |
| 11           | 12  | 13  | 14  | 15   | 16  | 17  |  |  |  |
| 18           | 19  | 20  | 21  | 22   | 23  | 24  |  |  |  |
| 25           | 26  | 27  | 28  | 29   | 30  | 31  |  |  |  |
|              |     |     |     |      |     |     |  |  |  |
| 最初 最後        |     |     |     |      |     |     |  |  |  |
|              |     | ок  |     | キャンセ | JV  |     |  |  |  |

(6) 開始時刻を選択する。

2025

2026

| [時刻]をクリ<br>時刻設定が完 | ックする。<br>了したら | 。時刻画<br>、[OK]を: | 面が表示<br>クリック | される。<br>する。 |    |
|-------------------|---------------|-----------------|--------------|-------------|----|
| 2022              | 1             | 29              | 8            | 58          | 58 |
| 2023              | 2             | 30              | 9            | 59          | 59 |
| <b>2024</b>       | 3 月           | 1 🗉             | 10時間         | 0 分         | 0  |

2

数字にカーソルを当て、 ホイールを上に回すと 数値が増え、 ホイールを下に回すと 数値が減る。 上下にある数字をクリック でも設定可能。

(7) バックアップ範囲をドラッグして選択する。

4

録画タイムバーで、カメラ番号、時間の範囲をドラッグして選択する。

11

12

1

2

1

2

|        | 1 | 2 | 3 | 4 | 5 | 6 | 7 | 8 |
|--------|---|---|---|---|---|---|---|---|
|        |   |   |   |   |   |   |   |   |
| 11:30- |   |   |   |   |   |   |   |   |
|        |   |   |   |   |   |   |   |   |
| 12:00- |   |   |   | × |   |   |   |   |
|        |   |   |   |   |   |   |   |   |
| 12:30- |   |   |   |   |   |   |   |   |
|        |   |   |   |   |   |   |   |   |

- (8) USB 端子に USB メモリーを挿入する。
   前面の USB にマウスを接続している場合は背面の USB 端子に挿入する。
- (9) バックアップをクリックする。

[バックアップ]ボタンをクリックし、バックアップを選択する。

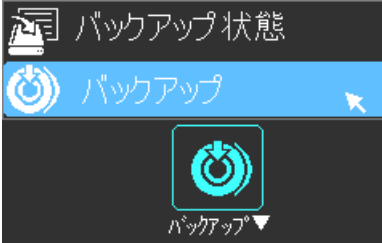

(10) バックアップの内容が表示される。

開始時間、終了時間、期間、データ容量を確認し、[パックアップ]をクリックする。

| 開始時間  | 2022/12/07 14:40:00 |
|-------|---------------------|
| 終了時間  | 2022/12/07 15:10:00 |
| 期間    | 10秒                 |
| データ容量 | 12MB                |
| カメラ   | 1K03EFFP 3B03217P   |
|       | バックアップ キャンセル        |

(11) 録画バックアップ画面が表示される。

挿入した USB メモリーの情報が表示される。 保存先のフォルダを確認する。必要であれば新ファルダを作成する。 「バックアップ]をクリックする。

|            |                  | 録画バッ     | りアップ             |    |                 | ×        |
|------------|------------------|----------|------------------|----|-----------------|----------|
| デバイス名      | ExternalStorage1 |          |                  |    | 再読〕             | <u> </u> |
|            |                  | <br>空き:6 | .69 GB, 全:7.50 C | GB |                 |          |
| 名前         |                  | タイプ      | サイズ              |    | 日付修正            |          |
| フォルダ1      |                  | ディレクトリ   |                  | 20 | 022-12-04 10:20 | :00      |
| フォルダ2      |                  | ディレクトリ   |                  | 20 | 022-02-01 15:10 | :00      |
|            |                  |          |                  |    |                 |          |
|            |                  |          |                  |    |                 |          |
|            |                  |          |                  |    |                 |          |
|            |                  |          |                  |    |                 |          |
|            |                  |          |                  |    |                 |          |
|            |                  |          |                  |    |                 |          |
|            |                  |          |                  |    |                 |          |
|            |                  |          |                  |    |                 |          |
| フォーマット 個人用 |                  |          | 新フォルダ            | 削除 | バックアップ          | キャンセル    |

(12) 暗号化選択画面が表示される。

| 暗号化なしの丸をクリック | する。 |
|--------------|-----|
| [OK]をクリックする。 |     |

| 暗号                     | 化選択       | × |
|------------------------|-----------|---|
| ┎╋ 暗号化                 |           |   |
| パスワード                  | パスワード入力   |   |
| パスワード確認                | パスワード入力   |   |
|                        | □ パスワード表示 |   |
| ●暗号化なし<br>バックアップビデオを再生 |           |   |
|                        |           |   |
|                        | OKキャンセル   |   |

(13) バックアップ中のプログレスが表示される。

| バックアップ中 |            |       |     |
|---------|------------|-------|-----|
|         |            |       | 26% |
| 1/1     |            |       |     |
|         | バックグランドで実行 | キャンセル |     |
|         |            |       |     |

(14) バックアアップ成功が表示され、完了。バックアアップ成功画面内をクリックする。

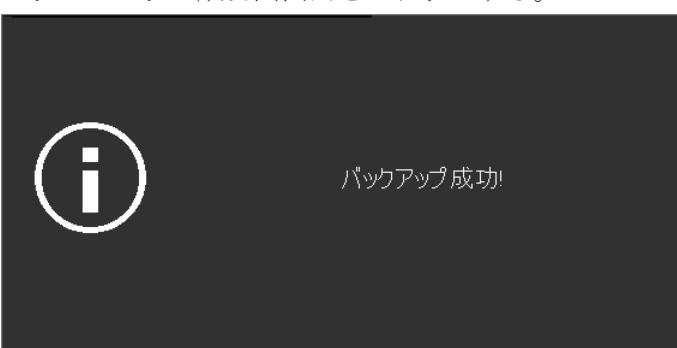

(15) 完了。

画面右下の[×次]をクリックする。 ライブ映像画面に戻る。

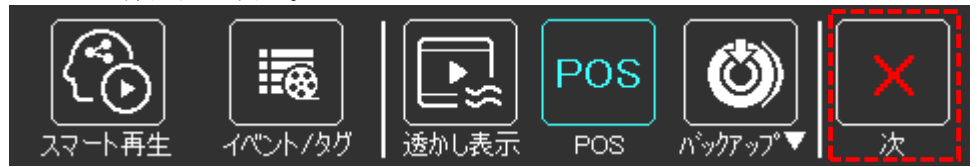

- 1-18 保存されたバックアップデータの再生
- (1) 形式 AVI の場合
   ファイル名は以下のように保存される。
   カメラ名\_開始日時.avi (例)CAM1\_20240301100000.avi
   各々のカメラのファイルが保存される。
   ファイルをダブルクリックすると、Windows Media Player、フォト、映画&テレビ、等のアプリ
   ケーションで再生できる。
- (2) 形式 MP4 の場合

ファイル名は以下のように保存される。 カメラ名\_開始日時.mp4 (例)CAM1\_20240301100000.mp4 各々のカメラのファイルが保存される。 ファイルをダブルクリックすると、Windows Media Player、フォト、映画&テレビ、等のアプリ ケーションで再生できる。 但し、mp4 に対応したコーデックがインストールされている必要が有る。

(3) 形式個人用の場合

自動的に付けられたコード名のフォルダー (例) {86289D15-1905-40EC-990F-4C4600E52587} と RPAS. zip が保存される。 RPAS. zip を解凍すると RPAS フォルダーができる。 下図はフォルダー内のデータ(例) RPAS. exe をダブルクリックして再生ようアプリケーションを起動する。

- 86289D15-1905-40EC-990F-4C4600E52587
  - CAM4\_20240315091900
  - 💽 Recinfo.xml
  - 🗋 RecordDB.db3
  - RecordDB.db3-journal
  - 🚪 RPAS.zip (解凍すると下のフルダーができる)
- 🗸 📙 RPAS
  - Play\_from\_USB
    - 📙 language
    - 🔜 skin
    - 💩 config.ini
    - 🕙 DVRTH264.dll
    - 🖄 Freelmage.dll
    - 🖄 glew32.dll
    - 🖄 hi\_mjpeg\_dec\_w.dll
    - 💿 RPAS.exe
    - 💩 Vinfo.ini

ファルダを開くから、保存されたバックアップデータのフォルダを選択する。 例では {9D15-1905-40EC-990F-4C4600E52587} プレイリストで、日付をダブルクリックする。例では 2023-11-14

| RPAS           |        | 関する ー ロ 🗙                    |
|----------------|--------|------------------------------|
| プレイリスト + -     |        |                              |
| 🔺 🚞 \\Info     |        |                              |
| ▶ 🕏 2023-11-14 |        |                              |
|                |        |                              |
|                |        |                              |
|                |        |                              |
|                |        |                              |
|                |        |                              |
|                |        |                              |
|                |        |                              |
|                |        |                              |
|                |        |                              |
|                |        |                              |
|                |        |                              |
|                |        |                              |
|                |        |                              |
|                |        |                              |
|                |        |                              |
|                |        |                              |
|                | CPU:1% | メモリ装置:45% 2024/3/18 14:02:07 |

再生が始まる。

アイコンの上にカーソルを置くと、説明が表示されるので、それを参照し再生の操作を行う。 右上×をクリックし終了する。

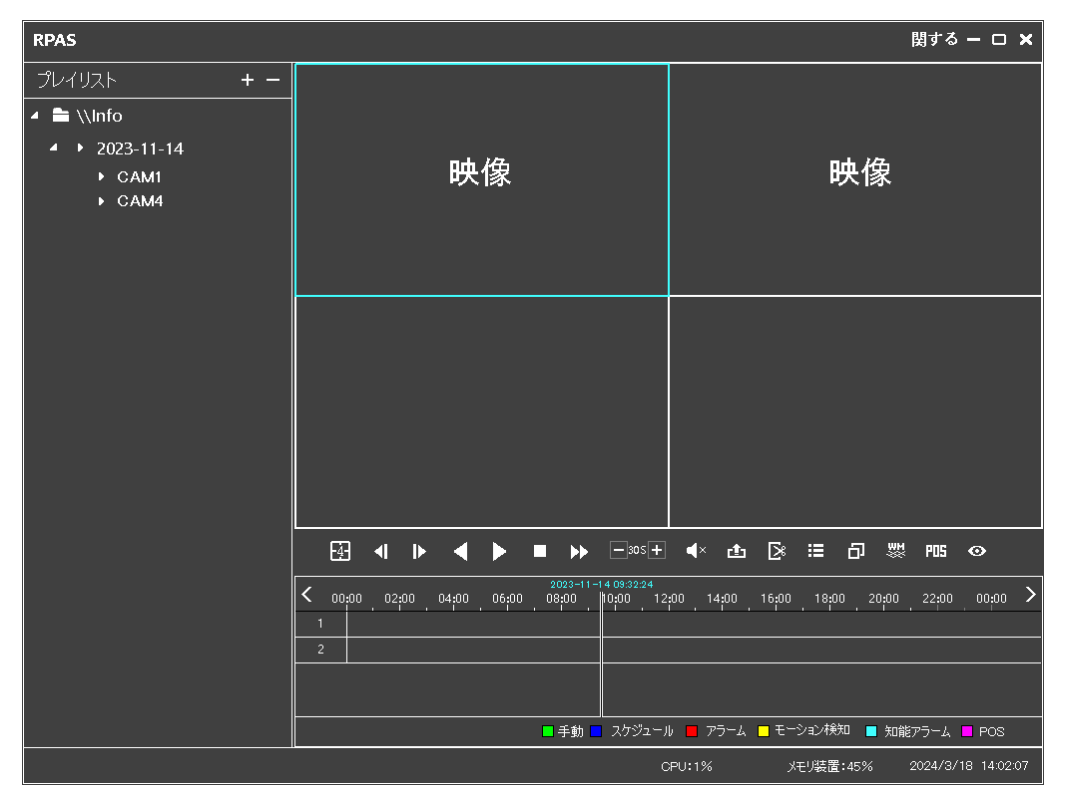

- 1-19 USB メモリーをフォーマットする
- (1) 予め USB メモリーを USB 端子に挿入しておく。
- (2) ログインする。

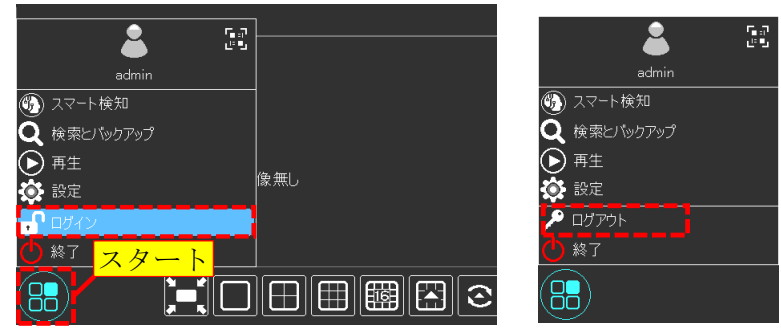

(3) パスワード入力

ログイン画面のパスワード表示にチェックを入れる。(入力ミスを防ぐため。) パスワード入力欄をクリックすると、キーボードが表示される。 パスワードを入力する。パスワード初期値は「admin123」。 パスワードを入力後、[Enter]をクリックする。 [ログイン]をクリックする。

| ログイン               |         |   |   |   |   |   |   |   |     |                        |
|--------------------|---------|---|---|---|---|---|---|---|-----|------------------------|
|                    |         |   |   |   |   |   |   |   |     |                        |
| ユーザー名 admin 🗸      |         |   |   |   |   |   |   |   | Ent | er                     |
| パスワード admin123     | 1       | 2 | 3 | 4 | 5 | 6 | 7 | 8 | 9   | 0                      |
| ☑ パスワード表示          | q       | w | е | r | t | У | u | i | 0   | Р                      |
|                    | а       | s | d | f | g | h | i | k | 1   | $\langle \mathbf{X}  $ |
|                    | ப்<br>a |   | x |   | v | b | n | m | ¢   |                        |
| パスワード復旧 ログイン キャンセル | EI      | N |   | L |   |   | 0 | - | #   | <u>?</u> !             |

(4) スタートボタンをクリックし[設定]を選択する。

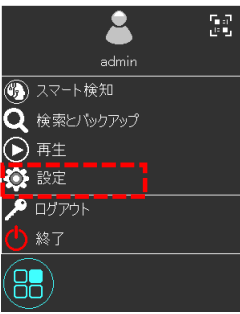

(5) 設定メニューの HDD 管理をクリックする。

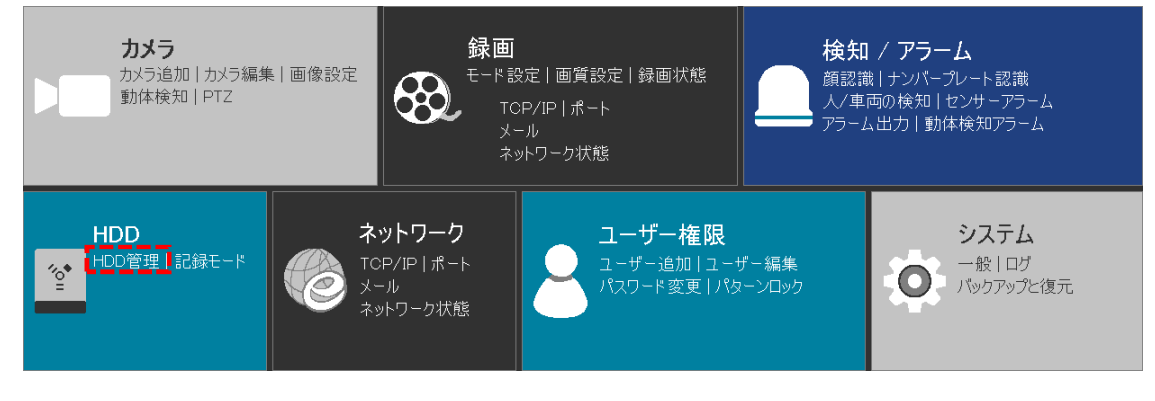

- (6) HDD 管理画面が開く。
- (7) HDD リストの中の UDisk-1 の行をクリックする。行の色が反転する。
- (8) [初期化]をクリックする。

| 🕍 HDD                        |              |           | ライブ画面     | カメラ 録画             | 検知/アラーム 上     | DD ネットワ |        | -権限 シス  | 74 X      |
|------------------------------|--------------|-----------|-----------|--------------------|---------------|---------|--------|---------|-----------|
| HDD管理 >                      | <u>HDD管理</u> |           |           |                    |               |         |        |         |           |
| 100.5.1                      | HDD1         | 空き容量/総容量( | シリアルNo.   | HDDモデル             | 状態            | タイプ     | 上書き録画( | 操作      | ✔ 録画期     |
| ★↓ 記録モード                     | HDD1         |           | ZW60JD7Z  | ST4000VX016-3CV104 | . 🧧 RW(暗号化なし) | オーディオ   | オン     | 初期化     | 09/06/202 |
| 記録モード設定                      | HDD1         |           | ZW60JD75B | ST4000VX016-3CV104 | - 🙋 RW(暗号化なし) | オーディオ   | オン     | 初期化     | 09/06/202 |
|                              | UDisk-1      |           |           |                    |               |         |        | 初期化     |           |
| ー<br>HDD情報表示<br>S.M.A.R.T.情報 | <b>6</b>     |           |           |                    |               |         |        | - Jord. |           |
|                              |              |           |           |                    |               |         |        |         |           |
|                              |              |           |           |                    |               |         |        |         |           |
|                              |              |           |           |                    |               |         |        |         |           |
|                              |              |           |           |                    |               |         |        |         |           |
|                              |              |           |           |                    |               |         |        |         |           |
|                              |              |           |           |                    |               |         |        |         |           |
|                              |              |           |           |                    |               |         |        |         |           |
|                              |              |           |           |                    |               |         |        |         |           |
|                              |              |           |           |                    |               |         |        |         |           |
|                              |              |           |           |                    |               |         |        |         |           |
|                              |              |           |           |                    |               |         |        |         |           |
|                              |              |           |           |                    |               |         |        |         |           |
|                              |              |           |           |                    |               |         |        |         |           |
|                              |              |           |           |                    |               |         |        |         |           |
|                              |              |           |           |                    |               |         |        |         |           |
|                              |              |           |           |                    |               |         | 口少     | り解除 デー  | 反暗号化      |

(9) 質問画面が示される。[OK]をクリックする。

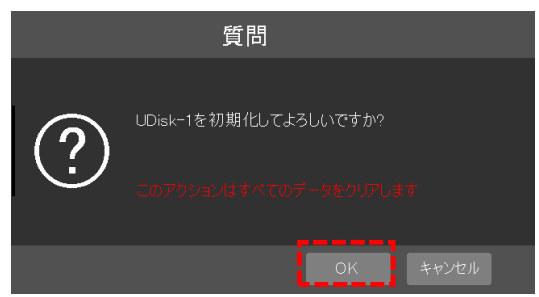

(10) 管理者権限認証画面が表示される。

| パスワードを入力し、 | [今すぐフォーマッ | ト]をクリ | ックする。 |
|------------|-----------|-------|-------|
|------------|-----------|-------|-------|

| f     | ×     |    |
|-------|-------|----|
|       |       |    |
| ユーザー名 | admin |    |
| パスワード | ••••• |    |
|       |       |    |
|       |       | Ul |

(11) 更新中の画面が表示される。この画面が消えたら完了。

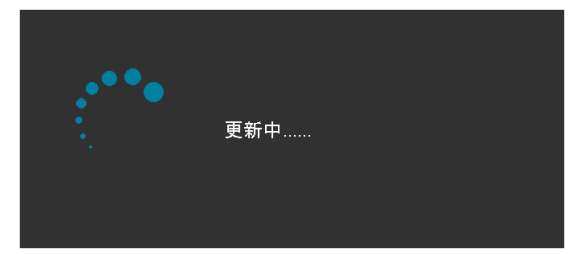

- (12) 右クリックし、HDD 管理画面を閉じる。
- (13) 右クリックし、設定メニュー画面を閉じる。

- 1-20 レコーダーの時刻設定
- (1) ログインする。

|               | <b>n</b> ∎27 |             |                  | <u>.</u> | 57  |
|---------------|--------------|-------------|------------------|----------|-----|
|               | 65           |             |                  |          | 6.6 |
| admin         |              |             |                  | admin    |     |
| 🚱 スマート検知      |              |             | -72 🚯            | ト検知      |     |
| Q 検索とバックアップ   |              |             | $\mathbf{Q}$ 検索と | バックアップ   |     |
| ▶ 再生          |              | (ha harra)  | ▶ 再生             |          |     |
| 🗴 設定          |              | <b>隊</b> 無し | 🏠 設定             |          |     |
| <b>・</b> ログイン |              |             | אידעם 🔑          | 가        |     |
| 🕛 終了 スター      | - ト          |             | 🕛 終了             |          |     |
|               |              |             |                  |          |     |

(2) パスワード入力

ログイン画面のパスワード表示にチェックを入れる。(入力ミスを防ぐため。) パスワード入力欄をクリックすると、キーボードが表示される。 パスワードを入力する。パスワード初期値は「admin123」。 パスワードを入力後、[Enter]をクリックする。 [ログイン]をクリックする。

| ロクイン               |        |   |   |   |   |   |   |   |     |                        |
|--------------------|--------|---|---|---|---|---|---|---|-----|------------------------|
|                    |        |   |   |   |   |   |   |   |     |                        |
| ユーザー名 admin 💙      |        |   |   |   |   |   |   |   | Ent | er                     |
| パスワード admin123     | 1      | 2 | 3 | 4 | 5 | 6 | 7 | 8 | 9   | 0                      |
| ☑ パスワード表示          | q      | w | е | r | t | У | u | i | 0   | р                      |
|                    | а      |   | d | f | g | h | i | k |     | $\langle \mathbf{x}  $ |
|                    | 습<br>a | z | × | С | v | b | n | m | ⇔   |                        |
| パスワード復旧 ログイン キャンセル | E      | N |   | · |   |   | 0 |   | #   | ?!                     |

(3) スタートボタンをクリックし[設定]を選択する。

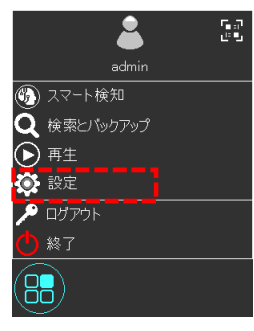

(4) 設定メニューのシステム一般をクリックする。

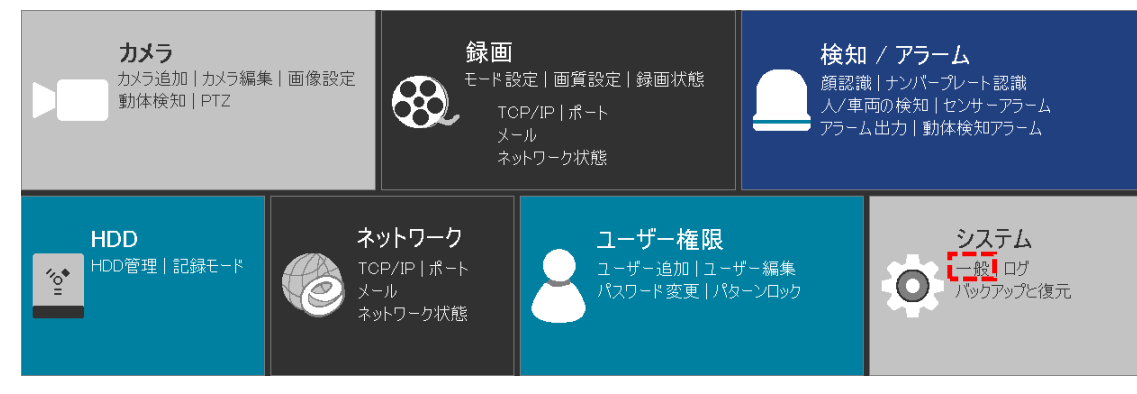

- (5) システム一般設定画面が表示される。
- (6) 日時設定をクリックする。
- (7) システム時間の入力欄をクリックする。

| 🔅 システム                        |        |             |              | ライブ画面      | カメラ   | 録画 | 検知/アラーム | HDD | ユーザー権限 | <u>୬ステム</u> | × |
|-------------------------------|--------|-------------|--------------|------------|-------|----|---------|-----|--------|-------------|---|
| 🔷 一般                          | 一般設定   | <u>日時設定</u> | 出力設定         | POS設定      | PoE電源 | 設定 | OSD設定   |     |        |             |   |
| 一般設定 日時設定 →<br>出力設定   PoE電源管理 | 日時設定   |             |              |            |       |    |         |     |        |             |   |
| * メンテナンス                      | システム時  | 門           | 2023/08/24   | 15:37:17   | ~ ©   |    |         |     |        |             |   |
| ログ   初期設定   更新<br>パックアップと復元   | 日付形式   | ; 年」/月/日    |              |            | ~     |    |         |     |        |             |   |
| 自動メンテナンス                      | 時間形式   | , 24時間      |              |            | ~     |    |         |     |        |             |   |
|                               |        |             |              |            |       |    |         |     |        |             |   |
| アラーム状態 録画状態                   | ネットワーク | 7同期設定       |              |            |       |    |         |     |        |             |   |
|                               | 同期     |             | 手動           |            | ~     |    |         |     |        |             |   |
|                               | NTPサーノ |             | time.windows | com        | ~     |    |         |     |        |             |   |
|                               |        |             |              |            |       |    |         |     |        |             |   |
|                               | タイムゾー  | ンノサマータイム    |              |            |       |    |         |     |        |             |   |
|                               | タイムゾーン |             | GMT+09大阪     | え、札幌、東京、ソウ | 7JI 🗸 |    |         |     |        |             |   |
|                               | サマータイル |             | 🗌 有効         |            |       |    |         |     |        |             |   |
|                               |        |             |              |            |       |    |         |     |        |             |   |
|                               |        |             |              |            |       |    |         |     |        |             |   |
|                               |        |             |              |            |       |    |         |     |        |             |   |
|                               |        |             |              |            |       |    |         |     |        | 適用          |   |

(8) 時刻画面が表示される。

中段のグレーの日時を設定する。

上側の数字をクリックすると、数値が減る。下側の数字をクリックすると、数値が増える。 時刻設定が完了したら、[OK]をクリックする。時刻画面が閉じる。

| 2020   | 10   | 5   | 12    | 38          | 52          |
|--------|------|-----|-------|-------------|-------------|
| 2021   | 11   | 6   | 13    | 39          | 53          |
| 2022 年 | 12 月 | 7 🗉 | 14 時  | <b>40</b> 分 | <b>54</b> 秒 |
| 2023   | 1    | 8   | 15    | 41          | 55          |
| 2024   |      |     | 16    | 42          | 56          |
|        |      | OK  | キャンセル | 1           |             |

- (9) 日時設定画面右下の適用をクリックする。
- (10) 質問メッセージが表示される。OK をクリックする。

|   | 質問                                     |
|---|----------------------------------------|
| ? | 日時を修正する場合は、再生とバックアップ<br>を停止します。修正しますか? |
|   |                                        |

(11) 更新中メッセージが表示される。

適用完了まで、1分程度掛かる。完了したらメッセージが閉じる。

| 更新中 |  |
|-----|--|
|     |  |
|     |  |

1-21 自動ログアウト時間の設定

自動ログアウトとは、操作を行わないで、予め設定した時間が経過すると、自動的にログアウトする。

(1) ログインする。

画面下部メニューバー左端のスタートボタンをクリックする。 ログインを選択する。(ログアウトと表示されている場合は既にログイン済み。)

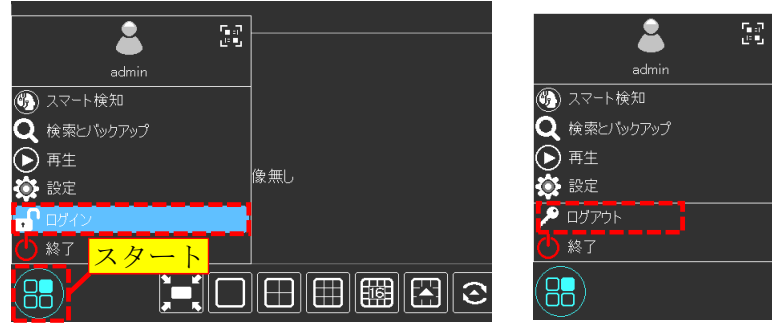

(2) パスワード入力

ログイン画面のパスワード表示にチェックを入れる。(入力ミスを防ぐため。) パスワード入力欄をクリックすると、キーボードが表示される。 パスワードを入力する。パスワード初期値は「admin123」。 パスワードを入力後、[Enter]をクリックする。 [ログイン]をクリックする。

| ログイン               |   |    |   |   |     |   |   |   |       |                         |
|--------------------|---|----|---|---|-----|---|---|---|-------|-------------------------|
|                    |   |    |   |   |     |   |   |   |       |                         |
| ユーザー名 admin 🗸      |   |    |   |   |     |   |   |   | Ent   | er                      |
| パスワード admin123     | 1 | 2  | 3 | 4 | 5   | 6 | 7 | 8 | 9     | 0                       |
| ☑ パスワード表示          | q | w  | е | r | t   | У | u | i | 0     | р                       |
| 自動ログイン             | a | s  | d | f | g   | h | i | k | 1     | $\overline{\mathbf{X}}$ |
|                    | a | Z  | X | С | V . | b | n | m | \<br> |                         |
| バスワート復旧 ロクイン キャンセル | E | :N |   |   |     |   | @ |   | #     | ?!                      |

(3) スタートボタンをクリックし[設定]を選択する。

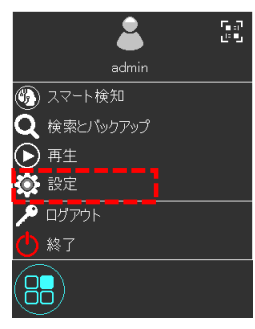

(4) 設定メニューのシステム一般をクリックする。

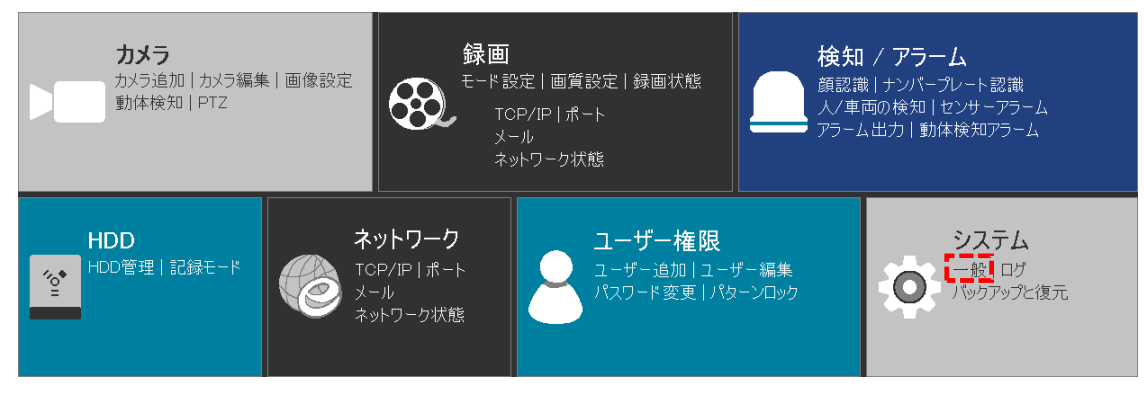

- (5) システム一般設定画面が開く。
- (6) 自動ログアウトにチェックを入れると、待機時間で設定した時間経過後ログアウトする。
   チェックを外すと、自動ログアウトしない。
   待機時間の設定は、10、30 秒、1、2、3、5、10 分から選択可能。
- (7) 設定が完了したら、適用ボタンをクリックする。
- (8) 画面右上の×をクリックし、システム一般設定画面を閉じる。

| 🏟 システム                         |                       | ライブ画面 | カメラ 録画        | 検知/アラーム | HDD | ユーザー権限 | <u>୬ステム</u> | Х |
|--------------------------------|-----------------------|-------|---------------|---------|-----|--------|-------------|---|
| ● 一般                           | <u>一般設定</u> 日時設定 出力設定 | POS設定 | PoE電源設定       | OSD設定   |     |        |             |   |
| 一般設定│日時設定 ><br>出力設定│P₀E電源管理    | 一般設定                  |       |               |         |     |        |             |   |
| ★ メンテナンス                       | デバイス名 INR-1208P       |       |               |         |     |        |             |   |
| ログ   初期設定   更新<br>パックアップと復立    | デバイスNo. 1             |       |               |         |     |        |             |   |
| 自動メンテナンス                       | 言語 日本語                |       | ~             |         |     |        |             |   |
| <sup>☞</sup> 情報                | 映像形式 NTSC             |       | ~             |         |     |        |             |   |
| - 一般   カメラ状態<br>アラーム 状能   緑雨状能 | ✔ ディスプレイ解像度固定         |       |               |         |     |        |             |   |
|                                | メイン出力 1920×1080       |       | ~             |         |     |        |             |   |
|                                | ウィザード有効               |       |               |         |     |        |             |   |
|                                | □ 自動ログイン              |       |               |         |     |        |             |   |
|                                | 🖌 自動ログアウト             |       |               |         |     |        |             |   |
|                                | 待機時間 10分              |       | $\overline{}$ |         |     |        |             |   |
|                                | 🖌 モバイルアプリのライブ映像の通信最適  |       |               |         |     |        |             |   |
|                                | □ 自動画面切替表示            |       |               |         |     |        |             |   |
|                                | 待機時間 10分              |       | ~             |         |     |        |             |   |
|                                | ☑ ライブビュー全画面時間表示       |       | <b>〕</b> 用    |         |     |        |             |   |

(9) 設定メニュー以外の場所をクリックし、設定メニューを閉じる。

1-22 4Kの解像度を2Kの解像度に戻す

4Kの解像度の映像は、2K(Full HD)対応のモニターには表示できない。 解像度が 4K に切替ってしまい、モニターに映像が表示されなくなった場合は、以下の手順で 復旧させる。

- (1) 画面、無表示の状態で、マウスを右クリックで長押しする。6秒程度。 ブザーが鳴ったら放す。
- (2) 解像度が 1024x768 に変わり映像が表示される。

サイズを自動調整するモニターの場合は、画面一杯に表示されるため、正常に表示されている ように見えるが、解像度は1920x1080のFull HDにはなっていない。

| • =          | • =  | +    |
|--------------|------|------|
|              |      | 映像無し |
| 1            |      |      |
| +            | +    | +    |
| 映像無し         | 映像無し | 映像無し |
|              |      |      |
| +            |      | 6    |
| <b>映像無</b> し | 映像無し |      |
|              |      |      |
|              |      |      |

(3) 解像度が 1024x768 の状態で、マウスを右クリックで長押しする。6秒程度。 ブザーが鳴ったら放す。

(4) 解像度が 1280x1024 に変わり映像が表示される。

サイズを自動調整するモニターの場合は、画面一杯に表示されるため、正常に表示されている ように見えるが、解像度は1920x1080のFull HDにはなっていない。

| • •  | • •          | +    |
|------|--------------|------|
|      |              | 映像無し |
| 1    | 2            | 3    |
| +    | +            | +    |
| 映像無し | 映像無し         | 映像無し |
| 4    | 5            | 6    |
| +    | +            |      |
| 映像無し | <b>映像無</b> J |      |
|      |              |      |

- (5) 解像度が 1280x1024 の状態で、マウスを右クリックで長押しする。 6 秒程度。 ブザーが鳴ったら放す。
- (6) 解像度が 1920x1080 に変わり映像が正常に表示される。
- (7) 完了

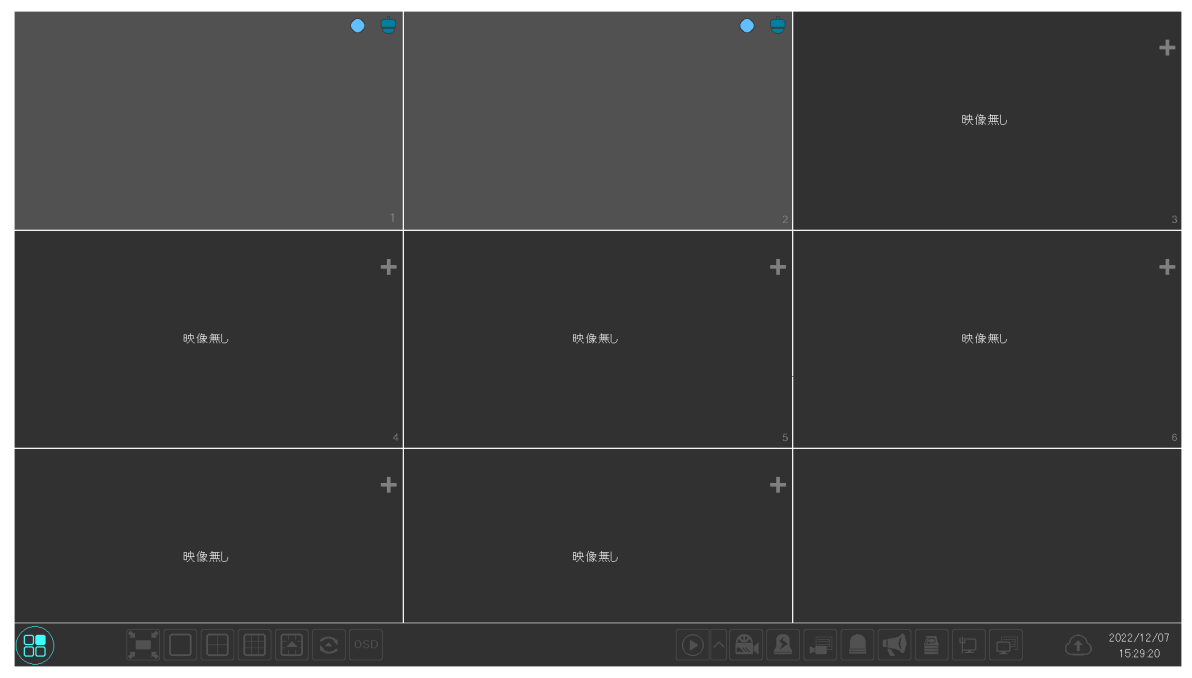

1-23 4Kの解像度を2Kの解像度に戻す(2)

- (1) 4Kの解像度の映像は、2K, Full HD 対応のモニターには表示できない。
- (2) 画面、無表示の状態で、マウスを右クリックで長押しする。6秒程度。 ブザーが鳴ったら放す。
- (3) 解像度が 1024x768 に変わり映像が表示される。

| • •  | • =  | +                    |
|------|------|----------------------|
|      |      | 映像無し                 |
| 1    | 2    | 3                    |
| +    | +    | +                    |
| 映像無し | 映像無し | 映像無し                 |
| 4    | 5    | 6                    |
| +    | +    |                      |
| 映像無し | 映像無し |                      |
|      |      | 2022/12/07<br>152920 |

(4) ログインする。

画面下部メニューバー左端のスタートボタンをクリックする。 ログインを選択する。(ログアウトと表示されている場合は既にログイン済み。)

| 👗 💽           |             | <b>a</b> 5  |
|---------------|-------------|-------------|
| admin         |             | admin       |
| 🚯 スマート検知      |             | 🚯 スマート検知    |
| 🝳 検索とバックアップ   |             | 🝳 検索とバックアップ |
| ▶ 再生          | (he here)   | ▶ 再生        |
| 🔅 設定          | <b>隊</b> 無し | 🔅 設定        |
| <b>・</b> ログイン |             | לעד אלידים  |
|               |             | ● 終了        |
|               |             |             |

(5) パスワード入力

ログイン画面のパスワード表示にチェックを入れる。(入力ミスを防ぐため。) パスワード入力欄をクリックすると、キーボードが表示される。 パスワードを入力する。パスワード初期値は「admin123」。 パスワードを入力後、[Enter]をクリックする。 [ログイン]をクリックする。

| ログイン                |         |   |   |   |   |   |   |   |     |                          |
|---------------------|---------|---|---|---|---|---|---|---|-----|--------------------------|
|                     |         |   |   |   |   |   |   |   |     |                          |
| ユーザー名 admin V       |         |   |   |   |   |   |   |   | Ent | er                       |
| パスワード admin123      | 1       | 2 | 3 | 4 | 5 | 6 | 7 | 8 | 9   | 0                        |
| ☑ パスワード表示           | q       | w | е | r | t | У | u | i | ο   | р                        |
|                     | а       | s | d | f | g | h | i | k | 1   | $\langle \times \rangle$ |
|                     | ப்<br>a |   | x | С | v | b | n |   | ¢   |                          |
| パスワード 復旧 ログイン キャンセル | El      | N |   | I |   |   | 0 |   | #   | ?!                       |

(6) スタートボタンをクリックし[設定]を選択する。

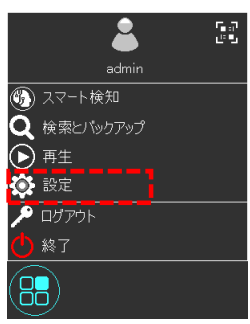

(7) 設定メニューのシステム一般をクリックする。

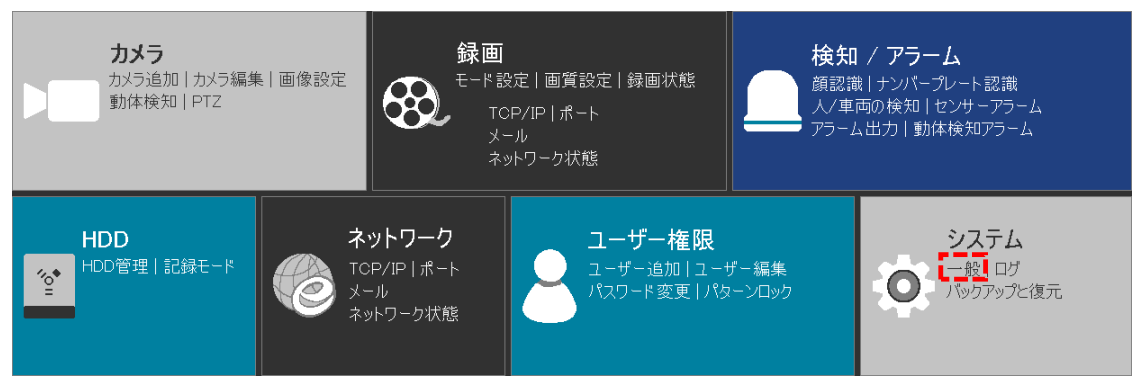

(8) システム・一般・一般設定の画面が表示される。

| 🔅 システム                      |          |             |        |        |           | ライブ画面 | カメラ | 録画  | 検知/アラーム | HDD | ネットワーク | ユーザー権限 | <u>୬ステム</u> | X |
|-----------------------------|----------|-------------|--------|--------|-----------|-------|-----|-----|---------|-----|--------|--------|-------------|---|
| • 一般                        |          | 一般設定        | 日時     | 設定     | 出力設定      | POS設定 | PoE | 源設定 | OSD設定   |     |        |        |             |   |
| 一般設定 日時設定 /<br>出力設定 PoE電源管理 |          | <b>一</b> 般記 | 定      |        |           |       |     |     |         |     |        |        |             |   |
| 🛠 メンテナンス                    |          | デバイン        | え名     |        | INR-1208P |       |     |     |         |     |        |        |             |   |
| ログ   初期設定   更新<br>パックマップと復立 |          | デバイン        |        |        | 1         |       |     |     |         |     |        |        |             |   |
| 自動メンテナンス                    | 言語 日本語 🗸 |             |        |        |           |       | ~   |     |         |     |        |        |             |   |
| <sup>缛</sup> 情報             |          | 映像刑         |        |        | NTSC      |       | ~   |     |         |     |        |        |             |   |
| 一般   カメラ状態<br>アラーム状態   録画状態 |          | 7           | イスプレイ角 | 解像度固须  |           |       |     |     |         |     |        |        |             |   |
|                             |          |             | 出力     |        | 1920×1080 |       | ~   |     |         |     |        |        |             |   |
|                             |          |             | ィザ−ド有3 | 劾      |           |       |     |     |         |     |        |        |             |   |
|                             |          |             | 動ログイン  |        |           |       |     |     |         |     |        |        |             |   |
|                             |          | Image:      | 動ログアウ  |        |           |       |     |     |         |     |        |        |             |   |
|                             |          | 待機田         | ș間     |        | 10分       |       | ~   |     |         |     |        |        |             |   |
|                             |          | V Ŧ         | バイルアプリ | Jのライブ時 | 、像の通信最適   |       |     |     |         |     |        |        |             |   |
|                             |          | <b>a</b>    | 動画面切   | 替表示    |           |       |     |     |         |     |        |        |             |   |
|                             |          | 待機時         | (B)    |        | 10分       |       | ~   |     |         |     |        |        |             |   |
|                             |          | √ ∍         | イブビューヨ | 全画面時間  | 間表示       |       |     |     |         |     |        |        |             |   |
|                             |          |             |        |        |           |       | 適用  |     |         |     |        |        |             |   |
|                             |          |             |        |        |           |       |     |     |         |     |        |        |             |   |

(9) メイン出力の解像度に 1920x1080 を選択する。 適用をクリックする。

| システム         ライブ画面         カゴ           一般設定         日時設定         出力設定         POS設定         F | メラ<br>PoE電源設 |
|------------------------------------------------------------------------------------------------|--------------|
| 一般設定 日時設定 出力設定 POS設定 F                                                                         | ⊃oE電源該       |
|                                                                                                |              |
|                                                                                                |              |
| 出力設定   PoE電源管理 一般設定                                                                            |              |
| デバイス名 INR-1208P                                                                                |              |
| - ベー <b>ノノノノノハ</b><br>ログ   初期設定   更新 デバイスNo. 1                                                 |              |
| バックアップと復元                                                                                      |              |
| 自動メンテナンス 言語 日本語 <u>日本語</u>                                                                     | <u> </u>     |
| 例 信報 ···································                                                       | ~            |
|                                                                                                |              |
| アラーム状態 録画状態 マーーーーーーーーーーーーーーーーーーーーー                                                             |              |
| メイン出力 1920×1080                                                                                | ~            |
|                                                                                                |              |
| 1280×1024                                                                                      |              |
| 日 自動ログイン     1920×1080                                                                         |              |
|                                                                                                |              |
| ✓ 自動ログアウト ~~~~~~~~~~~~~~~~~~~~~~~~~~~~~~~~~~~~                                                 |              |
| 待機時間 10分 10分                                                                                   | ~            |
| ▼ モバイルアプリのライブ映像の通信最適化                                                                          |              |
|                                                                                                |              |
|                                                                                                |              |
| ·····································                                                          | ~            |
|                                                                                                |              |
|                                                                                                |              |
|                                                                                                | i            |

- (10) 1920x1080の解像度で画面が表示される。
- (11) ディスプレー設定画面が表示されるので、変更保存をクリックする。
- (12) 設定完了。

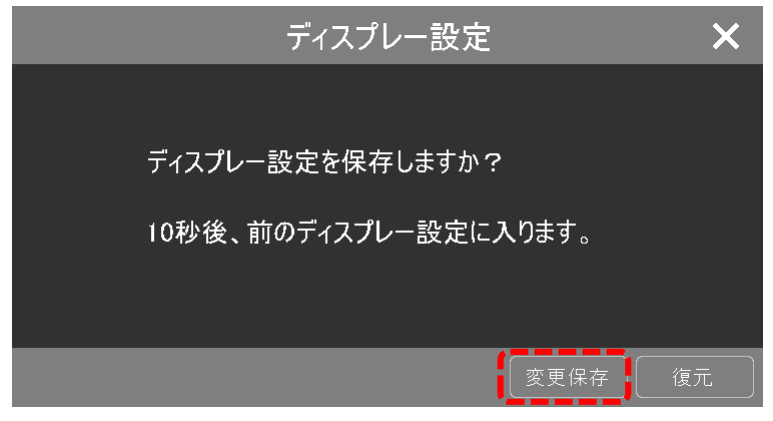

- 1-24 HDD の状態を確認する
- (1) ログインする。

| <b>–</b> 5.3  |         | 🔶 n.a.             |
|---------------|---------|--------------------|
| 👗 🎽           |         |                    |
| admin         |         | admin              |
| 🚯 スマート検知      |         | 🏐 スマート検知           |
| Q 検索とバックアップ   |         | <b>Q</b> 検索とバックアップ |
| ▶ 再生          |         | ▶ 再生               |
| 💽 設定          | 像無し<br> | 🔅 設定               |
| <b>・</b> ログイン |         | ₽ ログアウト            |
| ○ 終了 スタート     |         | ● 終了               |
|               |         |                    |

(2) パスワード入力

ログイン画面のパスワード表示にチェックを入れる。(入力ミスを防ぐため。) パスワード入力欄をクリックすると、キーボードが表示される。 パスワードを入力する。パスワード初期値は「admin123」。 パスワードを入力後、[Enter]をクリックする。 [ログイン]をクリックする。

|       | ロクイン      |      |       |   |     |   |   |   |   |   |   |     |                        |
|-------|-----------|------|-------|---|-----|---|---|---|---|---|---|-----|------------------------|
|       |           |      |       |   |     |   |   |   |   |   |   |     |                        |
| ユーザー名 | admin     | ~    |       |   |     |   |   |   |   |   |   | Ent | er                     |
| パスワード | admin123  |      |       | 1 | 2   | 3 | 4 | 5 | 6 | 7 | 8 | 9   | 0                      |
|       | ☑ パスワード表示 |      |       | q | w   | е | r | t | У | u | i | 0   | р                      |
|       |           |      |       | e | s   | d | f | g | h | i | k | I.  | $\langle \mathbf{X}  $ |
|       |           |      |       | ĺ | Ì Z | X | С | V | b | n | m | ¢   | _                      |
|       | パスワード復旧   | ログイン | キャンセル |   | EN  |   | 1 |   |   | @ |   | #   | ?!                     |

(3) スタートボタンをクリックし[設定]を選択する。

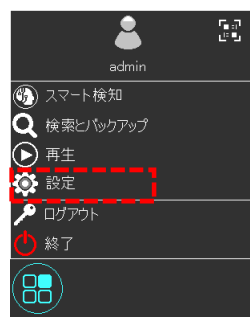

(4) 設定メニューの HDD/HDD 管理をクリックする。

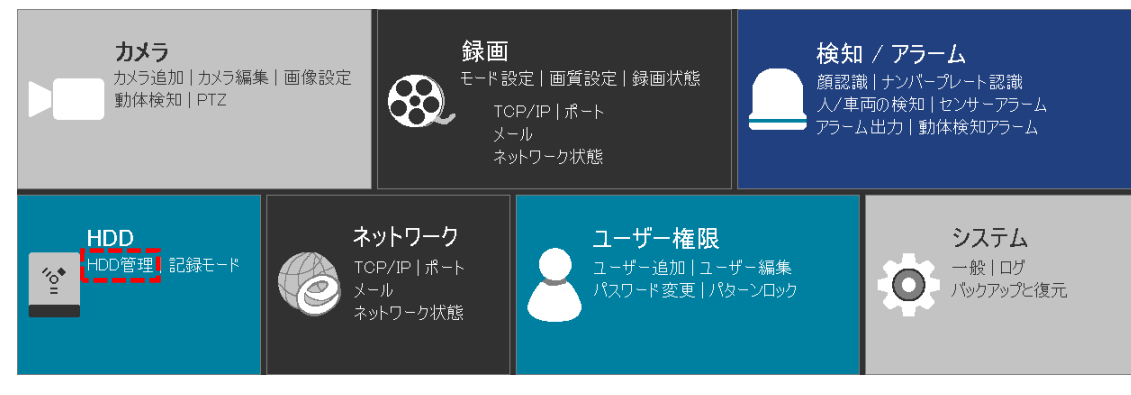

#### (5) HDD/HDD 管理/HDD 設定画面が表示される。

| 😭 HDD                   |      |           | ライブ画面    | カメラ 録画             | 検知/アラーム <u>H</u> | <u>, つつ</u> ネットワー | ーク ユーザー権限 | υλγμ Χ        |
|-------------------------|------|-----------|----------|--------------------|------------------|-------------------|-----------|---------------|
| ∠ HDD管理 >               |      |           |          |                    |                  |                   |           |               |
| HDD管理                   | HDD1 | 空き容量/総容量( | シリアルNo.  | HDDモデル             | 状態               | タイプ               | 上書き録画(    | 操作 🗸 録画期      |
| ↑↓ 記録モード                | HDD1 | 0/3726    | ZW60JD7Z | ST4000VX016-3CV104 | - 🥝 RW(暗号化なし)    | オーディナリ            | オン        | 初期化 09/06/202 |
| 記録モード設定                 | HDD2 |           | ZW60A039 | ST4000VX016-3CV104 | - 🧧 RW(暗号化なし)    |                   | オン 🚦      | 初期化 09/06/202 |
| <b>同</b> 情報             |      |           |          |                    |                  |                   |           |               |
| HDD情報表示<br>S.M.A.R.T.情報 |      |           |          |                    |                  |                   |           |               |
|                         |      |           |          |                    |                  |                   |           |               |
|                         |      |           |          |                    |                  |                   |           |               |
|                         |      |           |          |                    |                  |                   |           |               |
|                         |      |           |          |                    |                  |                   |           |               |
|                         |      |           |          |                    |                  |                   |           |               |
|                         |      |           |          |                    |                  |                   |           |               |
|                         |      |           |          |                    |                  |                   |           |               |
|                         |      |           |          |                    |                  |                   |           |               |
|                         |      |           |          |                    |                  |                   |           |               |
|                         |      |           |          |                    |                  |                   |           |               |
|                         |      |           |          |                    |                  |                   |           |               |
|                         |      |           |          |                    |                  |                   |           |               |
|                         |      |           |          |                    |                  |                   |           |               |
|                         |      |           |          |                    |                  |                   |           |               |
|                         |      |           |          |                    |                  |                   | ロック解除     | データ暗号化        |

| 項目           | 上図サンプルの表示                 | 説明                                     |
|--------------|---------------------------|----------------------------------------|
| HDD          | HDD1, HDD2                | HDD1:SATA1 に接続、HDD2:SATA2 に接続          |
| 空き容量/総容量(GB) | 0/372 (GB)                | 空き容量は0(GB)で上書き保存している                   |
| シリアル No.     | ZW60JD7Z, ZW60A039        |                                        |
| HDD モデル      | ST4000CX016-3CV104        |                                        |
| 状態           | RW(暗号化なし)                 | Read Write                             |
| タイプ          | オーディナリーディ<br>スク           | 普通のディスク                                |
| 上書き保存        | オン                        | HDD 容量がなくなると一番古いデータから削除し<br>て録画を継続します。 |
| 操作           | 初期化                       | クリックすると HDD をフォーマットする                  |
| 記録時間         | 09/06/2024~<br>12/10/2024 | 記録開始日~最新の記録日                           |

項目の幅が狭く、情報表示が途中で切れている場合は、幅を広げる。

タイトル行上で項目境目付近にカーソルを持って行き、カーソルが←↓↓→になった時、ドラッグすると項目の幅を変更できる。

右上の★をクリックして画面を閉じる。

右クリックで設定メニューを閉じる。

1-25 IPD-BX210、IPD-PT210のライブ映像が正常に表示されない

静止画で止まっている、画面を切り替えると画面が消える、画面が動く、のように映像が正常 に表示されない。 イベント録画とスケジュール録画の解像度が違う場合にこのような症状が出る場合がある。

(1) ログインする。

画面下部メニューバー左端のスタートボタンをクリックする。

ログインを選択する。(ログアウトと表示されている場合は既にログイン済み。)

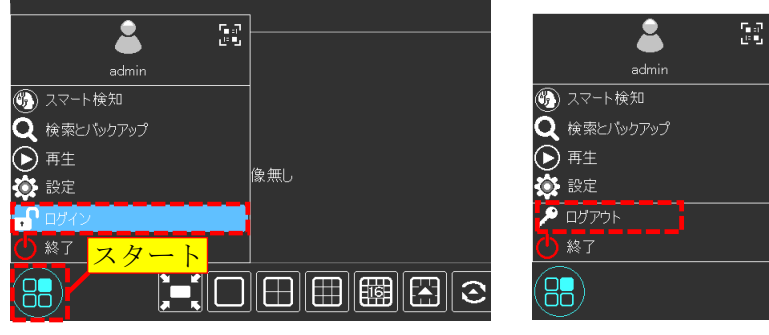

(2) パスワード入力

ログイン画面のパスワード表示にチェックを入れる。(入力ミスを防ぐため。) パスワード入力欄をクリックすると、キーボードが表示される。 パスワードを入力する。パスワード初期値は「admin123」。 パスワードを入力後、[Enter]をクリックする。

[ログイン]をクリックする。

|                | ログイン                           |      |  |
|----------------|--------------------------------|------|--|
| ユーザー名<br>パスワード | admin<br>admin123<br>✔ パスワード表示 |      |  |
|                | パスワード復旧                        | ログイン |  |

|        |   |   |   |   |   |   |   | Ent | er                   |
|--------|---|---|---|---|---|---|---|-----|----------------------|
| 1      | 2 | 3 | 4 | 5 | 6 | 7 | 8 | 9   | 0                    |
| q      | w | е |   | t |   | u |   | 0   | р                    |
| а      | s | d | f | g | h | i | k | T   | $\langle \mathbf{X}$ |
| 습<br>a | z | × | С | V | b | n | m | ⇔   | _                    |
| E      | N |   | L |   |   | 0 |   | #   | ?!                   |

(3) スタートボタンをクリックし[設定]を選択する。

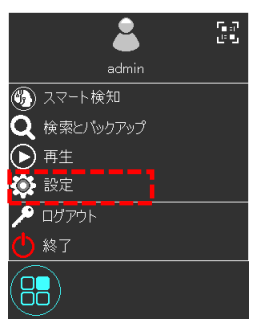

(4) 設定メニューの録画/画質設定をクリックする。

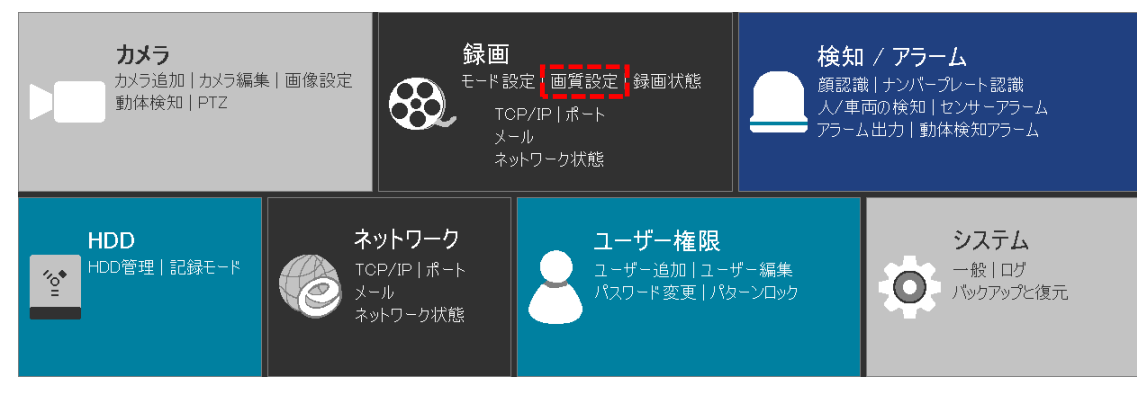

(5) 画質設定のイベント録画設定の画面が表示される。

解像度が全て 1920x1080 になっていることを確認し、違う場合は 1920x1080 に設定する。 [適用]をクリックする。

| 🚷 録画                       |     |               |            | ライブ画  | 面      |           |        | <u>5</u> ł | 剣知∕    |           | HDD |          | ユーザー権限                   | システム   | × |
|----------------------------|-----|---------------|------------|-------|--------|-----------|--------|------------|--------|-----------|-----|----------|--------------------------|--------|---|
| 段 録画                       | į,  | イベント録画設定      | スケジュール録画設定 | Ē     |        |           |        |            |        |           |     |          |                          |        |   |
| モード設定 詳細設定                 |     | カメラ名          | ストリームタイプ   | א-בעב | $\sim$ | 解像度       | $\sim$ | FPS        | $\sim$ | ビットレートタイプ | 画質  | ピットレート   | <ul> <li>ビットレ</li> </ul> | -ト推奨範囲 |   |
| 🌗 画質設定                     |     | IPD1          | メインストリーム   | H.265 | ~      | 1920×1080 | $\sim$ | 30         | ~      |           |     | 2048Kbps |                          |        |   |
| イベント録画設定                   |     | IPD2          |            |       |        |           | ~      |            |        |           |     | 2048Kbps |                          |        |   |
|                            |     | IPD6          |            |       |        |           | $\sim$ |            |        |           |     | 2048Kbps |                          |        |   |
| SH 録曲状態<br><sub>録画状態</sub> |     | IPD4          |            |       |        |           | ~      |            |        |           |     | 2048Kbps |                          |        |   |
|                            |     | IPD5          |            |       |        | 1920×1080 | $\sim$ |            |        |           |     | 2048Kbps |                          |        |   |
|                            |     | IPD6          |            |       |        | 1920×1080 | ~      |            |        |           |     | 2048Kbps |                          |        |   |
|                            |     |               |            |       |        |           |        |            |        |           |     |          |                          |        |   |
|                            |     |               |            |       |        |           |        |            |        |           |     |          |                          |        |   |
|                            |     |               |            |       |        |           |        |            |        |           |     |          |                          |        |   |
|                            |     |               |            |       |        |           |        |            |        |           |     |          |                          |        |   |
|                            |     |               |            |       |        |           |        |            |        |           |     |          |                          |        |   |
|                            |     |               |            |       |        |           |        |            |        |           |     |          |                          |        |   |
|                            |     |               |            |       |        |           |        |            |        |           |     |          |                          |        |   |
|                            |     |               |            |       |        |           |        |            |        |           |     |          |                          |        |   |
|                            |     |               |            |       |        |           |        |            |        |           |     |          |                          |        |   |
|                            |     |               |            |       |        |           |        |            |        |           |     |          |                          |        |   |
|                            |     |               |            |       |        |           |        |            |        |           |     |          |                          |        |   |
|                            |     |               |            |       |        |           |        |            |        |           |     |          |                          |        |   |
|                            | <   |               |            |       |        |           |        |            |        |           |     |          |                          |        | > |
|                            | 残りの | )帯域幅: 78/96 N |            |       |        |           |        |            |        |           |     |          |                          | 適用     |   |

- (6) [スケジュール録画設定]をクリックする。スケジュール録画設定の画面が表示される。
- (7) 解像度が全て 1920x1080 になっていることを確認し、違う場合は 1920x1080 に設定する。
- (8) [適用]をクリックする。

| 😵 録画              |                           |            | ライブ画i | 面 :   | カメラ       | 録画          | 検知/        | アラーム ト    | HDD | ネットワーク   | ユーザー権限    | »کتحه 🗙         |
|-------------------|---------------------------|------------|-------|-------|-----------|-------------|------------|-----------|-----|----------|-----------|-----------------|
| & 録画              | イベント 録画設定                 | スケジュール録画設え | E     |       |           |             |            |           |     |          |           |                 |
| モード設定 詳細設定        | カメラ名                      | ストリームタイプ   | 171-k | v 1   | 解像度       | FF          | s 🗸        | ビットレートタイプ | 画質  | ピットレート   | ✔ ビットレート推 | <b></b><br>撲災範囲 |
| 🌖 画質設定            | IPD1                      | メインストリーム   | H.265 | ✓ 192 | 20×1080 • | <b>/</b> 31 | ) <b>~</b> |           |     | 2048Kbps |           |                 |
| イベント録画設定 >        | IPD2                      |            |       |       |           | - 31        |            |           |     | 2048Kbps |           |                 |
|                   | IPD3                      |            |       |       |           | <b>/</b> 31 |            |           |     | 2048Kbps |           |                 |
| ™ 球画状態<br>am###   | IPD4                      |            |       |       |           | <b>~</b> 31 |            |           |     | 2048Kbps |           |                 |
| 99K (20 4/1, fb); | IPD5                      |            |       |       | 20×1080 • | <b>-</b> 31 |            |           |     | 2048Kbps |           |                 |
|                   | IPD6                      |            |       | ✓ 193 | 20×1080 • | <b>-</b> 31 |            |           |     | 2048Kbps |           |                 |
|                   |                           |            |       |       |           |             |            |           |     |          |           |                 |
|                   |                           |            |       |       |           |             |            |           |     |          |           |                 |
|                   |                           |            |       |       |           |             |            |           |     |          |           |                 |
|                   |                           |            |       |       |           |             |            |           |     |          |           |                 |
|                   |                           |            |       |       |           |             |            |           |     |          |           |                 |
|                   |                           |            |       |       |           |             |            |           |     |          |           |                 |
|                   |                           |            |       |       |           |             |            |           |     |          |           |                 |
|                   |                           |            |       |       |           |             |            |           |     |          |           |                 |
|                   |                           |            |       |       |           |             |            |           |     |          |           |                 |
|                   |                           |            |       |       |           |             |            |           |     |          |           |                 |
|                   |                           |            |       |       |           |             |            |           |     |          |           |                 |
|                   | <                         |            |       |       |           |             |            |           |     |          |           |                 |
|                   | <br>残りの帯域幅: 7 <u>8/96</u> | Mb         |       |       |           |             |            |           |     |          |           |                 |
|                   |                           |            |       |       |           |             |            |           |     |          |           | 適用              |

- (9) 右上の業をクリックして画面を閉じる。
- (10) 右クリックで設定メニューを閉じる。

1-26 多画面から単画面に切り替えた時に、直ぐに映像が表示されない

カメラの設定でSmart CodecがOnになっている場合にこの現象が発生する場合がある。

- (1) PCをカメラのLANに接続する。
- (2) ブラウザーでカメラに接続し、カメラの設定画面を開く。Setting/Video/VIdeoを開く。
- (3) Smart Codec を Off にする。
- (4) [Save]をクリックする。
- (5) Logout し、ブラウザーを閉じる。

| IP Camera    |                     |               |             |          | Disutesi           | Cotting      | <b>A</b> larm | Lanut  |
|--------------|---------------------|---------------|-------------|----------|--------------------|--------------|---------------|--------|
|              |                     | _             | _           | LIVE     | Рауваск            | Secung       | Alarm         | Logout |
| 🛡 Camera     | Video S             | Snapshot      | Overlay     | ROI      | Path               |              |               |        |
| > Conditions |                     |               |             |          |                    |              |               |        |
| > Video      | Main Stream         |               |             |          | Sub Stream         |              |               |        |
| > Audio      |                     |               |             | V        | Enable             | Sub Stream 1 | ~             |        |
| Network      | Encode Mode         | H.265         | ~           |          | Encode Mode        | H.265        | ~             |        |
| ▶ PTZ        | Smart Codec         | Off           | ~           | 1        | Resolution         | 704*480(D1)  | ~             |        |
| Event        | Resolution          | 1920*108      | 30(1080P) 🗸 |          | Frame Rate(FPS)    | 30           | ~             |        |
| Storage      | Frame Rate(FPS)     | 30            | ~           |          | Bit Rate Type      | CBR          | ~             |        |
| System       | Bit Rate Type       | CBR           | ~           |          | Reference Bit Rate | 211~1280Kb/S |               |        |
| Information  | Reference Bit Bat   | e 768-640     | OKWS        |          | Bit Rate           | 512          | ✓ (KI         | b/S)   |
|              | Bit Rate            | 2048          | ×           | (Kb/S)   | l Frame Interval   | 60           | ✓ (30)        | )~150) |
|              | Erame Interval      | 60            | ~           | (30~150) |                    |              |               |        |
|              | Villeterment Cettin | ~~            |             |          |                    |              |               |        |
|              | V watermark Settin  | ys            |             |          |                    |              |               |        |
|              | Watermark Chara     | cter DigitalC | CTV         |          |                    |              |               |        |
|              |                     |               |             |          |                    |              |               |        |
|              |                     | De            | fault F     | lefresh  | Save               |              |               |        |
|              |                     |               |             |          |                    |              |               |        |
|              |                     |               |             |          |                    |              |               |        |
|              |                     |               |             |          |                    |              |               |        |

1-27 再起動すると動き検出が OFF になる

レコーダーを再起動すると、動き検出は初期値の OFF に戻ってしまう。 ON にするには再設定する。

(1) ログインする。

画面下部メニューバー左端のスタートボタンをクリックする。 ログインを選択する。(ログアウトと表示されている場合は既にログイン済み。)

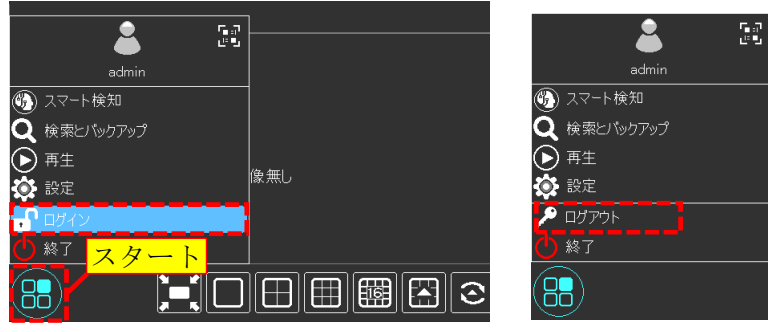

(2) パスワード入力

ログイン画面のパスワード表示にチェックを入れる。(入力ミスを防ぐため。) パスワード入力欄をクリックすると、キーボードが表示される。 パスワードを入力する。パスワード初期値は「admin123」。 パスワードを入力後、[Enter]をクリックする。 [ログイン]をクリックする。

| ログイン                |        |   |   |          |    |   |   |   |     |                          |
|---------------------|--------|---|---|----------|----|---|---|---|-----|--------------------------|
|                     |        |   |   |          |    |   |   |   |     |                          |
| ユーザー名 admin 🗸       |        |   |   |          |    |   |   | [ | Ent | er                       |
| パスワード admin123      | 1      | 2 | 3 | 4        | 5  | 6 | 7 | 8 | 9   | 0                        |
| ☑ パスワード表示           | q      | w | е | r        | t  | У | u | i | 0   | р                        |
|                     | a      | s | d | f        | g  | h | i | k | 1   | $\langle \times \rangle$ |
|                     | ប<br>a | Z | × | С        | ×. | b | n | m | ₽   |                          |
| パスワード 復旧 ログイン キャンセル | E١     | 1 |   | <u> </u> |    |   | 0 | • | #   | ?!                       |

(3) スタートボタンをクリックし[設定]を選択する。

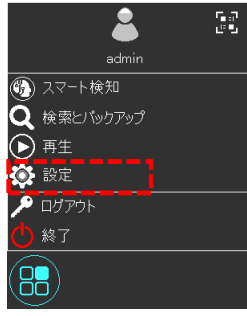

(4) 設定メニューのカメラ/動体検知をクリックする。

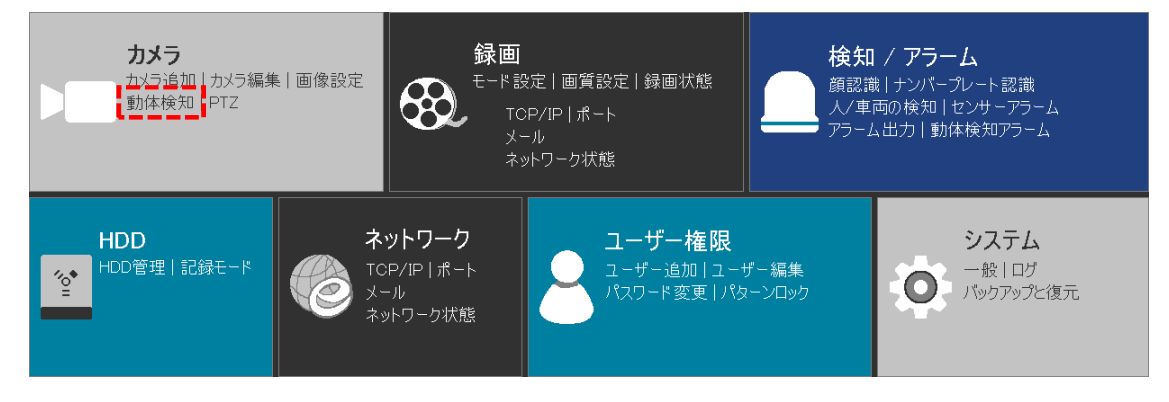

- (5) カメラ/動体検知の画面が表示される。
- (6) 動体検知をオンにする。
- (7) [適用]をクリックする。

| ▶ カメラ                    |                     | ライブ画面 |     | 録画 | 検知/フ     |      | HDD      |    |          | ユーザー権限 | システム | × |
|--------------------------|---------------------|-------|-----|----|----------|------|----------|----|----------|--------|------|---|
| ▶■ カメラ管理                 |                     |       |     |    |          |      |          |    |          |        |      |   |
| カメラ追加 カメラ編集<br>カメラグループ設定 |                     |       |     |    |          |      |          |    |          |        |      |   |
| - 画像                     |                     |       | 力メ  | ラ名 | T        | 動体検知 | ~        | 感度 |          | 時間     |      |   |
| OSD設定   画像設定             |                     |       | IPD | 1  |          | オン   | ~        | 60 | Ŷ        |        |      |   |
| マスク設定                    |                     |       | IPD | 2  |          | オン   | ~        | 60 | \$       |        |      |   |
| 分 動体検知 →                 | n -h 1/2,           |       | IPD |    |          | オン   | <u>~</u> | 60 | <u></u>  |        |      |   |
| 動体検知設定                   |                     |       | IPD |    | $\perp$  | オン   | <u>~</u> |    | $\hat{}$ |        |      |   |
| 🌩 PTZ                    |                     |       | IPD |    |          | オン   | <u>~</u> |    | $\hat{}$ |        |      |   |
| プリセット ツアー                |                     |       | IPD |    | ┼╘╍      | オン   | <u>~</u> |    | <u></u>  |        |      |   |
| ツアークルーフ   追助<br>タスク      |                     |       |     |    | <u> </u> |      |          |    |          |        |      |   |
| スマートトラッキング               | 2028/08/11 15:10:30 |       |     |    |          |      | _        |    |          |        |      |   |
|                          | 全て反転                | 消去    |     |    |          |      |          |    |          |        |      |   |
|                          | カメラ IPD2            | ~     |     |    |          |      |          |    |          |        |      |   |
|                          | 動体検知 オフ             | ~     |     |    |          |      |          |    | -+       |        |      |   |
|                          | 感度                  | 60    |     |    |          |      |          |    |          |        |      |   |
|                          | 時間                  | ~     |     |    |          |      |          |    |          |        |      |   |
|                          |                     |       |     |    |          |      |          |    |          |        |      |   |
|                          |                     |       |     |    |          |      |          |    |          |        |      |   |
|                          |                     |       |     |    |          |      |          |    |          |        |      |   |
|                          |                     |       |     |    |          |      |          |    |          | 処理モード  | 適用   |   |

- (8) 右上の業をクリックして画面を閉じる。
- (9) 右クリックで設定メニューを閉じる。

1-28 ライブ多画面表示で映像が遅れる、乱れる、表示されない

9分割、16分割のライブ表示のとき、映像が遅れる、極彩色の乱れた画面になる、映像が消える状態になる。 高解像度の映像を同時に表示しようとして、表示能力を超えているため、サブストリームの解 像度、ビットレートを下げる。

(1) ログインする。

画面下部メニューバー左端のスタートボタンをクリックする。 ログインを選択する。(ログアウトと表示されている場合は既にログイン済み。)

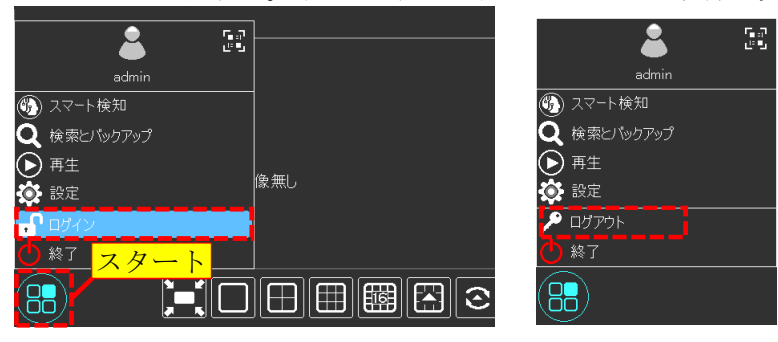

(2) パスワード入力

ログイン画面のパスワード表示にチェックを入れる。(入力ミスを防ぐため。) パスワード入力欄をクリックすると、キーボードが表示される。 パスワードを入力する。パスワード初期値は「admin123」。

パスワードを入力後、[Enter]をクリックする。[ログイン]をクリックする。

|       | ログイン      | •    |       |
|-------|-----------|------|-------|
|       |           |      |       |
| ユーザー名 | admin     | ~    |       |
| パスワード | admin123  |      |       |
|       | ☑ パスワード表示 |      |       |
|       | □ 自動ログイン  |      |       |
|       | パスワード復旧   | ログイン | キャンセル |

|        |   |   |   |   |   |   |   | Ent | er                           |
|--------|---|---|---|---|---|---|---|-----|------------------------------|
| 1      | 2 | 3 | 4 | 5 | 6 | 7 | 8 | 9   | 0                            |
| q      | w |   |   | t |   |   |   | ο   | р                            |
| а      | s | d | f | g | h | i | k | 1   | $\langle \mathbf{x} \rangle$ |
| 台<br>a | z | × | С | V | b | n | m | ⇔   | _                            |
| EI     | N |   | L |   |   | 0 |   | #   | ?!                           |

(3) スタートボタンをクリックし[設定]を選択する。

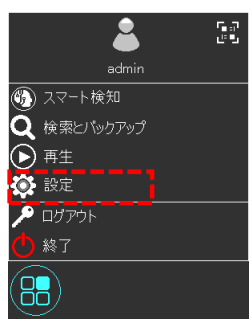

(4) 設定メニューのネットワークをクリックする。

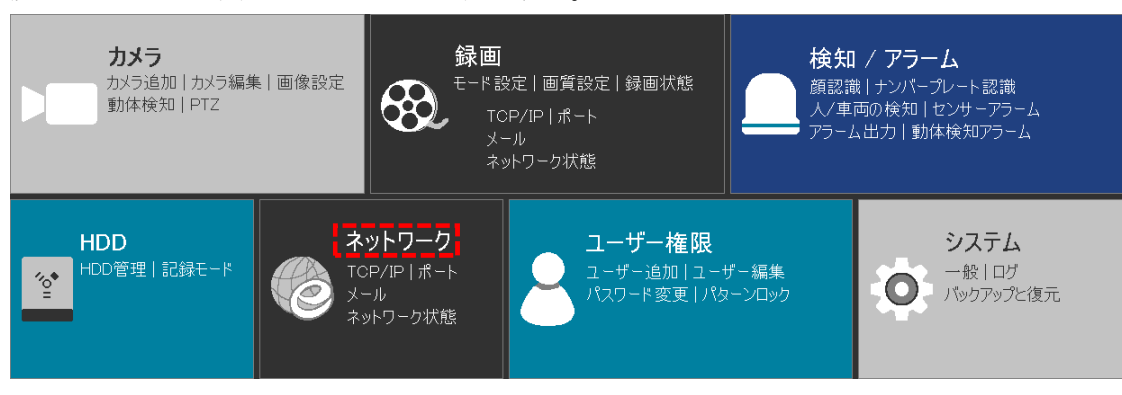

- (5) 左の列でストリーム設定をクリックし、ネットワークストリーム設定画面を表示する。
- (6) 解像度を 352x240、ビットレートを 512Kbps に設定する。
   9 分割、16 分割ではこの程度の設定で十分。
- (7) [適用]をクリックする。

| 🍘 ネットワーク                                          |      |          | ライブ画面 |   |         | 録画 | 検知 | 0/ア= | 5-Д HDD   |      | ユーザー権     | 硍 | システム     | ×  |
|---------------------------------------------------|------|----------|-------|---|---------|----|----|------|-----------|------|-----------|---|----------|----|
| ֎ ネットワーク                                          |      |          |       |   |         |    |    |      |           |      |           |   |          |    |
| TCP/IP   DDNS   メール                               |      |          |       |   |         |    |    | _    |           |      |           |   |          |    |
| クラウドアップグレード                                       | カメラ名 | ストリームタイプ | エンコード |   | 解像度     |    |    |      | ビットレートタイプ | 画質 ~ | ビットレート ヽ  |   | ビットレート推奨 | 範囲 |
|                                                   | CAM1 | サプストリーム  |       | ~ | 352×240 | ~  |    | ~    |           |      | 512Kbps 🔨 | Ł |          |    |
|                                                   | CAM2 | サブストリーム  | H.264 | ~ | 352×240 | ~  |    | ~    |           |      | 512Kbps 🔨 | / |          |    |
| イットワークストリーム設定                                     |      | サブストリーム  |       |   | 352×240 |    |    |      |           |      | 512Kbps 🔨 | / |          |    |
| 🙈 インテグレーション                                       | CAM4 | サプストリーム  |       |   |         | ~  |    |      | CBR       |      | 512Kbps 🔨 | / |          |    |
| ONVIF<br>プラットフォーム アクセフ                            | CAM5 | サブストリーム  |       |   |         |    |    |      | CBR       |      | 512Kbps 🔨 |   |          |    |
| UPnPレポート                                          | CAM6 | サプストリーム  |       |   | 352×240 |    |    |      | CBR       |      | 512Kbps 🔨 |   |          |    |
| <b>ell ネットワーク状態</b><br>ネットワーク状態<br>ネットワークステータスの後出 |      |          |       |   |         |    |    |      |           |      |           |   |          |    |
|                                                   |      |          |       |   |         |    |    |      |           |      |           |   | 適用       |    |

- (8) 右上の業をクリックして画面を閉じる。
- (9) 右クリックで設定メニューを閉じる。

| 1-29 | 記録時間 |
|------|------|
|------|------|

| INR-1208P |          |
|-----------|----------|
| HDD 容量    | 4TB      |
| ビットレート    | 1,024kbs |
| 記録効率      | 0.957    |

| INR-1208P |          |
|-----------|----------|
| HDD 容量    | 4TB      |
| ビットレート    | 2,048kbs |
| 記録効率      | 0.957    |

| カメラ台数 | 記録日数  | 記録時間     |  |  |  |
|-------|-------|----------|--|--|--|
| 8     | 43 日  | 1,038 時間 |  |  |  |
| 6     | 57日   | 1,384 時間 |  |  |  |
| 4     | 86日   | 2,076 時間 |  |  |  |
| 2     | 173 日 | 4,153 時間 |  |  |  |

| カメラ台数 | 記録日数 | 記録時間     |  |  |  |
|-------|------|----------|--|--|--|
| 8     | 21日  | 519 時間   |  |  |  |
| 6     | 28日  | 692 時間   |  |  |  |
| 4     | 43 日 | 1,038 時間 |  |  |  |
| 2     | 86日  | 2,076 時間 |  |  |  |

INR-1216P

| HDD 容量 | 8TB      |
|--------|----------|
| ビットレート | 1,024kbs |
| 記録効率   | 0.957    |

| カメラ台数 | 記録日数  | 記録時間     |
|-------|-------|----------|
| 16    | 43 日  | 1,038 時間 |
| 14    | 49日   | 1,186 時間 |
| 12    | 57日   | 1,384 時間 |
| 10    | 69日   | 1,661 時間 |
| 8     | 86日   | 2,076 時間 |
| 6     | 115日  | 2,769 時間 |
| 4     | 173 日 | 4,153 時間 |
| 2     | 346 日 | 8,307 時間 |

| INR-1216P |          |
|-----------|----------|
| HDD 容量    | 8TB      |
| ビットレート    | 2,048kbs |
| 記録効率      | 0.957    |

| カメラ台数 | 記録日数  | 記録時間     |
|-------|-------|----------|
| 16    | 21日   | 519 時間   |
| 14    | 24 日  | 593 時間   |
| 12    | 28日   | 692 時間   |
| 10    | 34 日  | 830 時間   |
| 8     | 43 日  | 1,038 時間 |
| 6     | 57日   | 1,384 時間 |
| 4     | 86日   | 2,076 時間 |
| 2     | 173 日 | 4,153 時間 |